### MANUEL D'UTILISATION DHP-W307AV

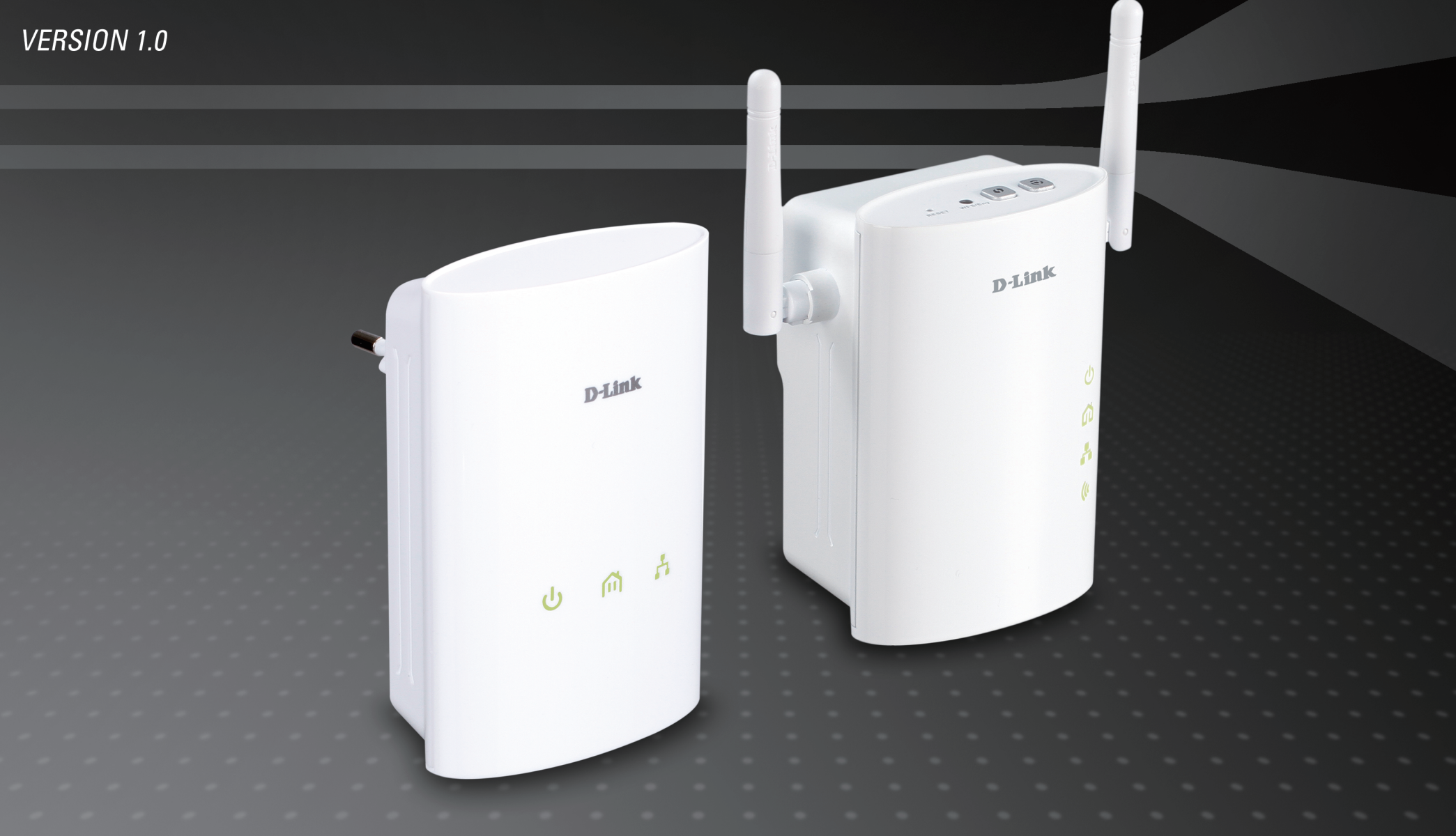

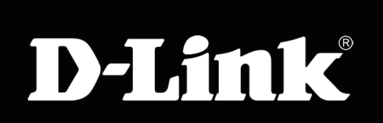

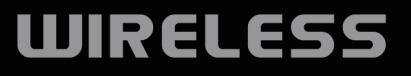

# Table des matières

| Présentation du produit                                                                                                    | 4                                                  |
|----------------------------------------------------------------------------------------------------|----------------------------------------------------|
| Contenu de la boîte                                                                                                    | 4                                                  |
| Configuration système requise                                                                                                    | 4                                                  |
| Introduction                                                                                                    | 5                                                  |
| Description du matériel6                                                                                                    | 6                                                  |
| Voyants lumineux DHP-306AV                                                                                                    | 6                                                  |
| Connexion DHP-306AV                                                                                                    | 7                                                  |
| Voyants DHP-W306AV                                                                                                    | B                                                  |
| Connexions DHP-W306AV                                                                                                    | 9                                                  |
| Côté DHP-W306AV10                                                                                                    | C                                                  |
| Installation du matériel11                                                                                                    | 1                                                  |
| CONFIGURATION DU DHP-306AV                                                                                                    | 1                                                  |
| CONFIGURATION DU DHP-W306AV12                                                                                                    | 2                                                  |
|                                                                                                    |                                                    |
| Réseau CPL - Configuration rapide                                                                                                    | <b>3</b><br>3                                      |
| Réseau CPL - Configuration rapide                                                                                                    | <b>3</b><br>3<br>4                                 |
| Réseau CPL - Configuration rapide       13         Utilisation du bouton de Connexion simple       13         Éléments à prendre en compte avant d'installer le       14         Éléments à prendre en compte avant d'installer le       14         Éléments à prendre en compte avant d'installer le       14         Éléments à prendre en compte avant d'installer le       14         Éléments à prendre en compte avant d'installer le       15                                                                                                    | <b>3</b><br>3<br>4<br>5                            |
| Réseau CPL - Configuration rapide       13         Utilisation du bouton de Connexion simple       13         Éléments à prendre en compte avant d'installer le réseau CPL       14         Éléments à prendre en compte avant d'installer le réseau Sans fil       14         Utiliser l'utilitaire de configuration       16                                                                                                    | <b>3</b><br>3<br>4<br>5<br><b>6</b>                |
| Réseau CPL - Configuration rapide       13         Utilisation du bouton de Connexion simple       13         Éléments à prendre en compte avant d'installer le       14         Éléments à prendre en compte avant d'installer le       14         Éléments à prendre en compte avant d'installer le       14         Éléments à prendre en compte avant d'installer le       14         Éléments à prendre en compte avant d'installer le       15         Utiliser l'utilitaire de configuration       16         Configuration       17                             | <b>3</b><br>3<br>4<br>5<br><b>6</b><br>7           |
| Réseau CPL - Configuration rapide       13         Utilisation du bouton de Connexion simple       13         Éléments à prendre en compte avant d'installer le       14         Éléments à prendre en compte avant d'installer le       14         Éléments à prendre en compte avant d'installer le       14         Éléments à prendre en compte avant d'installer le       14         Éléments à prendre en compte avant d'installer le       15         Utiliser l'utilitaire de configuration       16         Configuration       17         Principaux       18 | <b>3</b><br>3<br>4<br>5<br><b>6</b><br>7<br>3      |
| Réseau CPL - Configuration rapide       13         Utilisation du bouton de Connexion simple       13         Éléments à prendre en compte avant d'installer le       14         Éléments à prendre en compte avant d'installer le       14         Éléments à prendre en compte avant d'installer le       14         Útiliser l'utilitaire de configuration       16         Configuration       17         Principaux       18         Sécurité       20                                                                                                    | <b>3</b><br>3<br>4<br>5<br><b>6</b><br>7<br>3<br>0 |
| Réseau CPL - Configuration rapide       13         Utilisation du bouton de Connexion simple       13         Éléments à prendre en compte avant d'installer le       14         Éléments à prendre en compte avant d'installer le       14         Éléments à prendre en compte avant d'installer le       14         Útiliser l'utilitaire de configuration       16         Configuration       17         Principaux       18         Sécurité       20         Utiliser l'utilitaire de configuration Web       22                                                 | <b>3</b><br>3<br>4<br>5<br><b>6</b><br>7<br>3<br>2 |

| Assistant de configuration sans fil        | 6<br>1 |
|--------------------------------------------|--------|
| Ajouter un periphenque sans in avec WFS5   | ו<br>ס |
|                                            | 0<br>5 |
| Configuration du reseau local - DHCP       | Э      |
| Conliguration du reseau local - Adresse IP | ~      |
|                                            | ю<br>7 |
| Filtre d'adresse MAC                       | 1      |
| Parametres sans fil avances                | 8      |
| Limites appliquées à l'utilisateur         | 9      |
| Admin 40                                   | 0      |
| Système4                                   | 1      |
| Microprogramme42                           | 2      |
| Heure43                                    | 3      |
| Calendriers4                               | 4      |
| Informations sur le périphérique4          | 5      |
| Journaux40                                 | 6      |
| Statistiques4                              | 7      |
| Réseau sans fil4                           | 8      |
| Aide                                       | 9      |
|                                            | ~      |
| Securite du reseau sans fil                | U      |
| Definition du WEP                          | 0      |
| Définition du WPA5                         | 1      |
| Configuration du mode WEP                  | 2      |
| Configuration de WPA/WPA2 Personal5        | 3      |
| Configuration du WPA/WPA2 Entreprise54     | 4      |
| Connexion à un réseau sans fil             | 5      |

Manuel d'utilisation du DHP-W307AV de D-Link

| Sou            | s Windows® 7                       | 55        |
|----------------|------------------------------------|-----------|
| Con            | figuration du WPS                  | 58        |
| <b>Connex</b>  | <b>kion à un réseau sans fil</b>   | 62        |
| À l'a          | aide de Windows Vista <sup>®</sup> | 62        |
| Con            | figuration du mode WEP             | 64        |
| Con            | figuration de WPA-PSK              | 65        |
| <b>Connex</b>  | <b>kion à un réseau sans fil</b>   | 66        |
| À l'a          | nide de Windows <sup>®</sup> XP    | 66        |
| Con            | figuration du mode WEP             | 67        |
| Con            | figuration de WPA-PSK              | 69        |
| Résolut        | tion des problèmes                 | 71        |
| Bases o        | <b>de la technologie sans fil</b>  | <b>74</b> |
| Défi           | nition de « sans fil ».            | 75        |
| Con            | seils                              | 77        |
| Mod            | les sans fil                       | 78        |
| <b>Bases (</b> | <b>de la mise en réseau</b>        | <b>79</b> |
| Véri           | fiez votre adresse IP              | 79        |
| Attri          | bution statique d'une adresse IP   | 80        |
| Caracté        | é <b>ristiques techniques</b>      | 81        |
| DHF            | P-306AV                            | 81        |
| DHF            | P-W306AV                           | 82        |

### Contenu de la boîte

- Adaptateur réseau CPL AV DHP-306AV de D-Link
- Dispositif d'extension de portée DHP-W306AV Wireless N CPL AV de D-Link
- Câble Ethernet CAT5 X 2
- CD-ROM avec logiciel et manuel d'utilisation
- Guide d'installation rapide

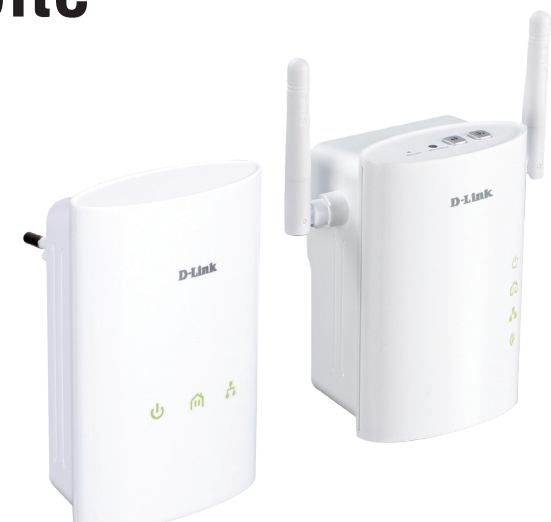

# **Configuration système requise**

#### Configuration réseau requise

- Clients sans fil IEEE 802.11n ou 802.11g
- Clients Ethernet 10/100

#### Configuration requise pour le navigateur

- Internet Explorer 6.0 ou une version supérieure
- Firefox 3.0 ou une version supérieure
- Safari 3.0 ou une version supérieure
- Chrome 2.0 ou une version supérieure

#### Configuration requise pour l'assistant d'installation sur CD

- Windows® XP with Service Pack 2 / Vista® / Windows® 7
- Adaptateur Ethernet installé
- Lecteur de CD-ROM

# Introduction

Pour les utilisateurs qui n'ont jamais établi un réseau CPL avant, le kit de démarrage réseau CPL DHP-W307AV fournit une façon simple et rapide d'établir un réseau qui atteint chaque coin de la maison. Étendez votre connexion Internet aux ordinateurs à domicile, aux périphériques réseau, et aux consoles de jeu en utilisant le support le plus présent de votre domicile : le câblage électrique. Le module sans fil inclus fournit la connectivité à tous les périphériques sans fil se trouvant à portée.

Ce kit fait appel à la toute dernière technologie HomePlug AV pour fournir un débit atteignant 200 Mbits/s, offrant une largeur de bande importante, adaptée à la diffusion de signaux vidéo HD de haute qualité. Grâce à la qualité de service (QoS), les performances des applications devant communiquer en temps réel, comme la voix sur IP et les jeux en ligne, ne sont pas dégradés, même lorsque vous regardez la télévision sur Internet et que vous diffusez de la musique.

Les réseaux CPL sont faciles à établir, mais ils exigent généralement des mesures de sécurité supplémentaires pour empêcher la connexion de périphériques non autorisés. Heureusement, avec le DHP-W307AV, il suffit d'appuyer sur un bouton pour établir la sécurité. Appuyez sur le bouton de Connexion simple se trouvant sur les deux périphériques CPL de D-Link, et le réseau sera immédiatement protégé contre les intrusions grâce à un puissant chiffrement de données AES de 128 bits.

### **Description du matériel** Voyants lumineux DHP-306AV

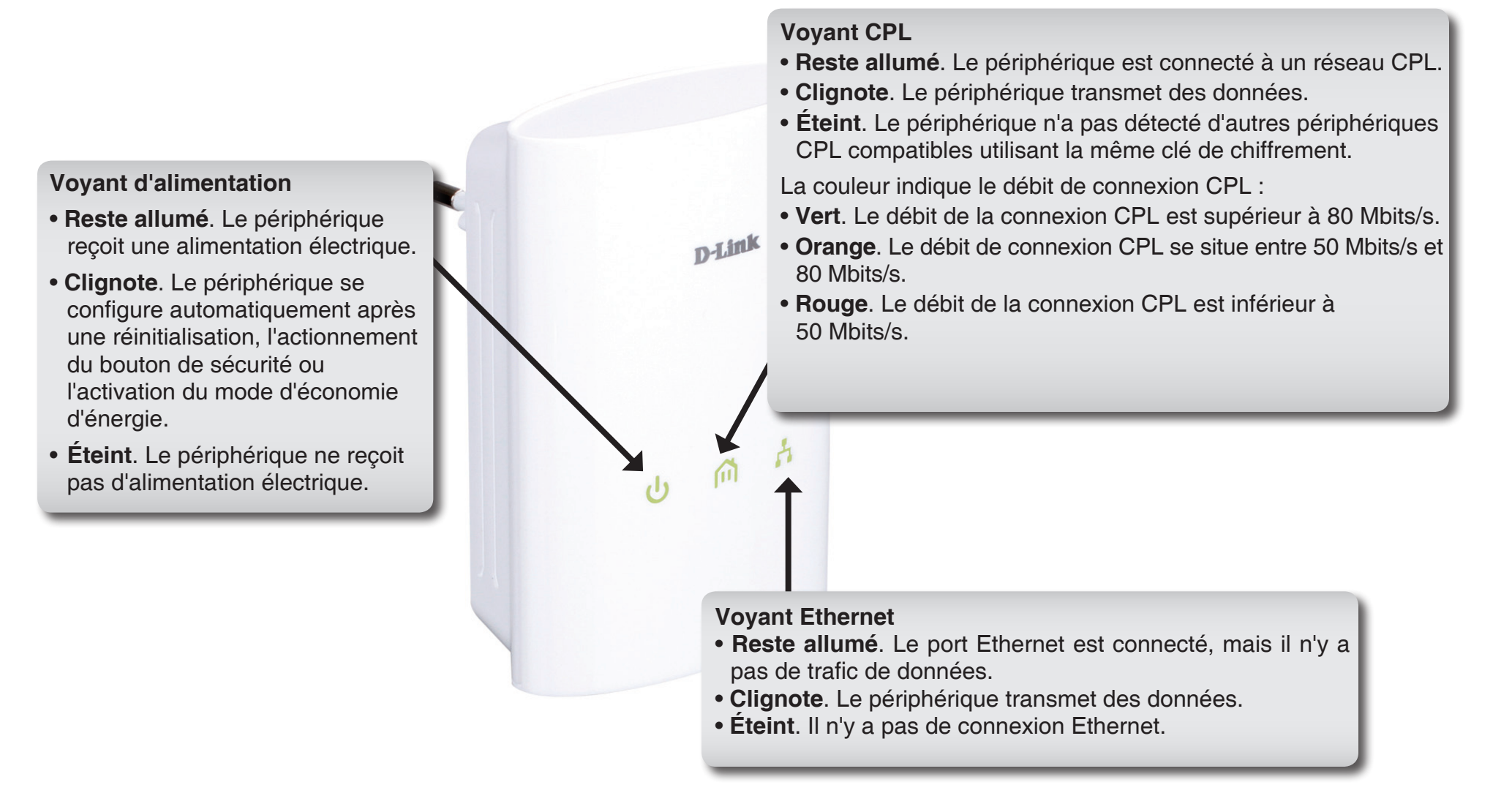

### Description du matériel Connexion DHP-306AV

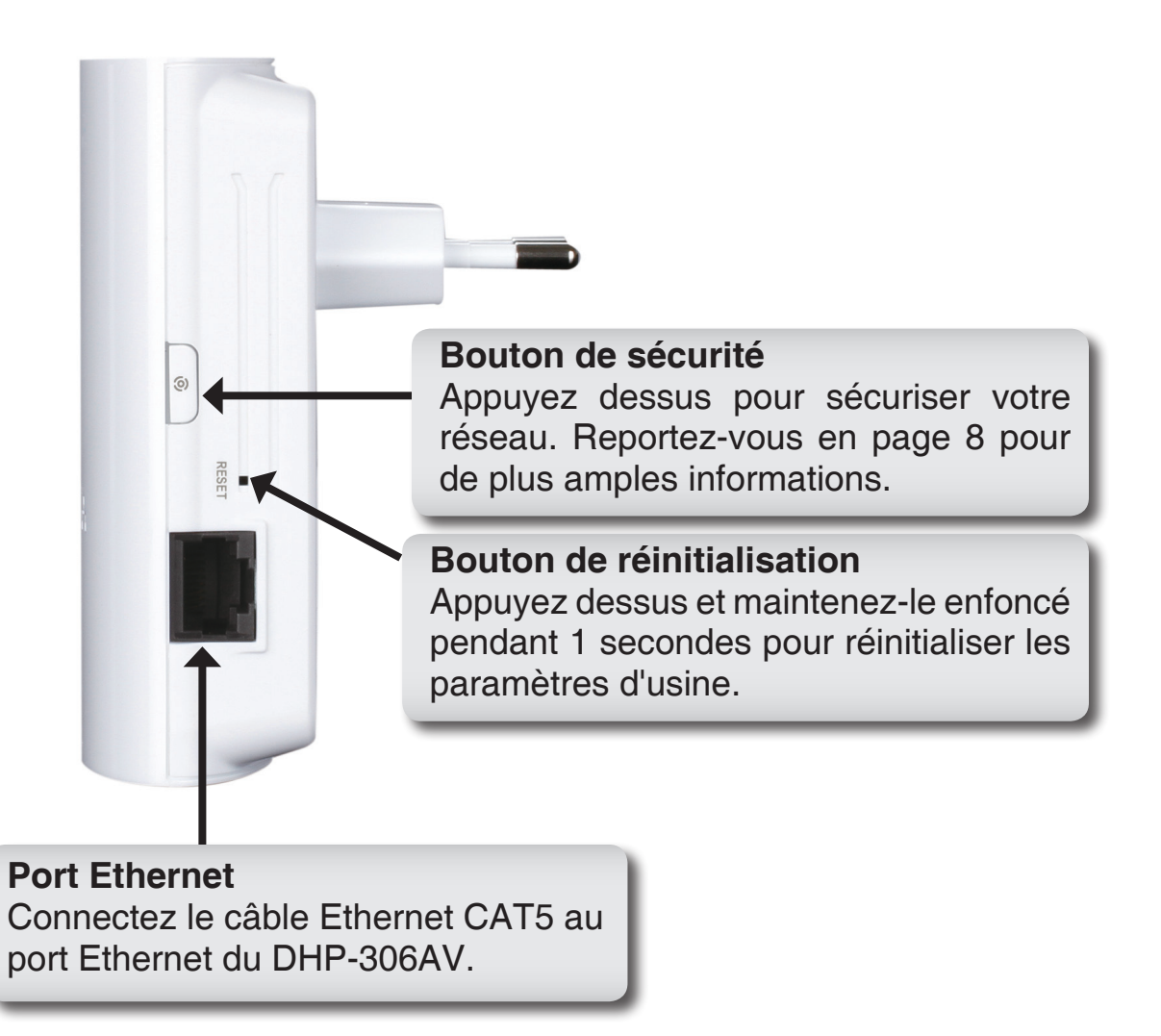

### Description du matériel **Voyants DHP-W306AV**

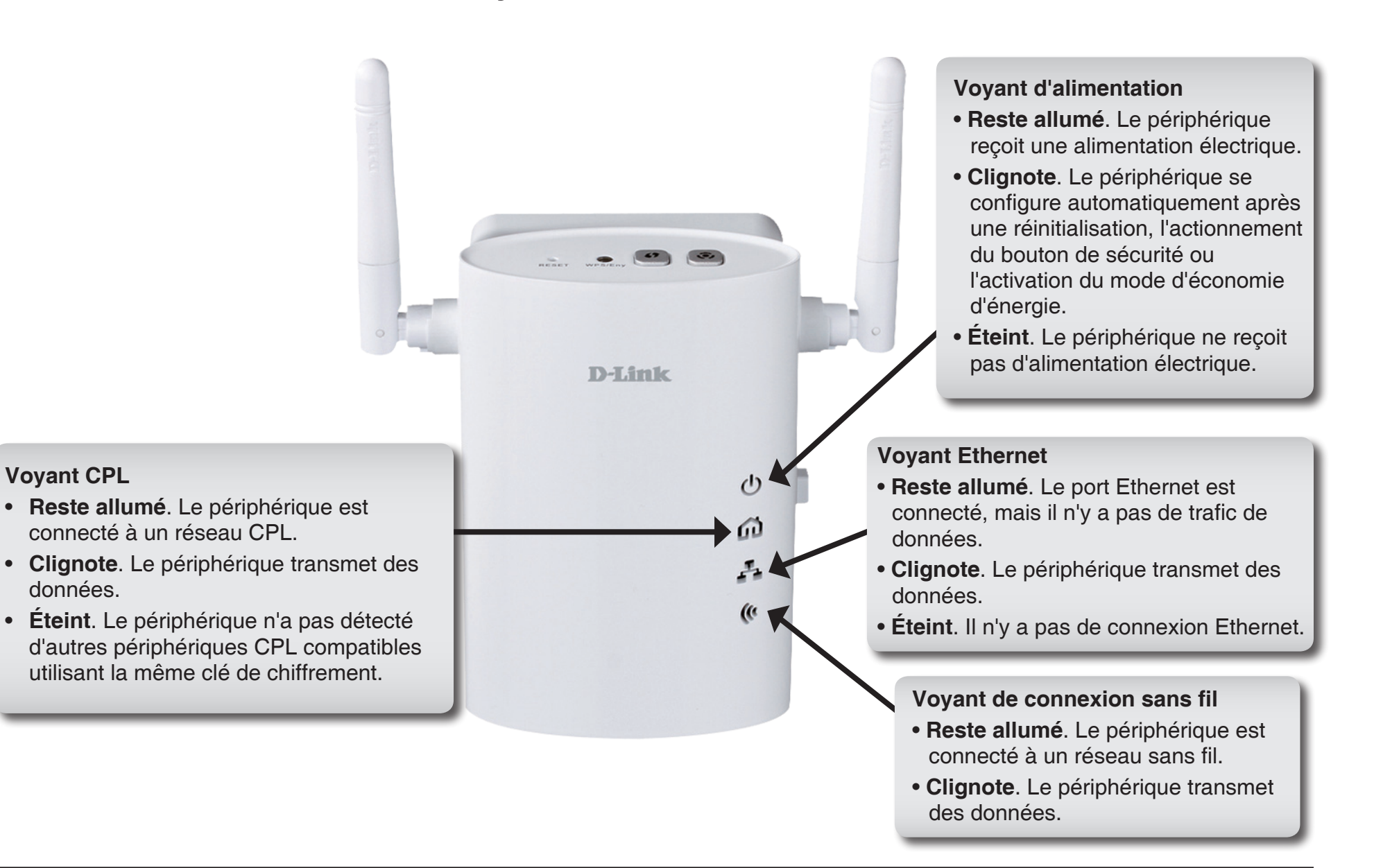

٠

### **Description du matériel** Connexions DHP-W306AV

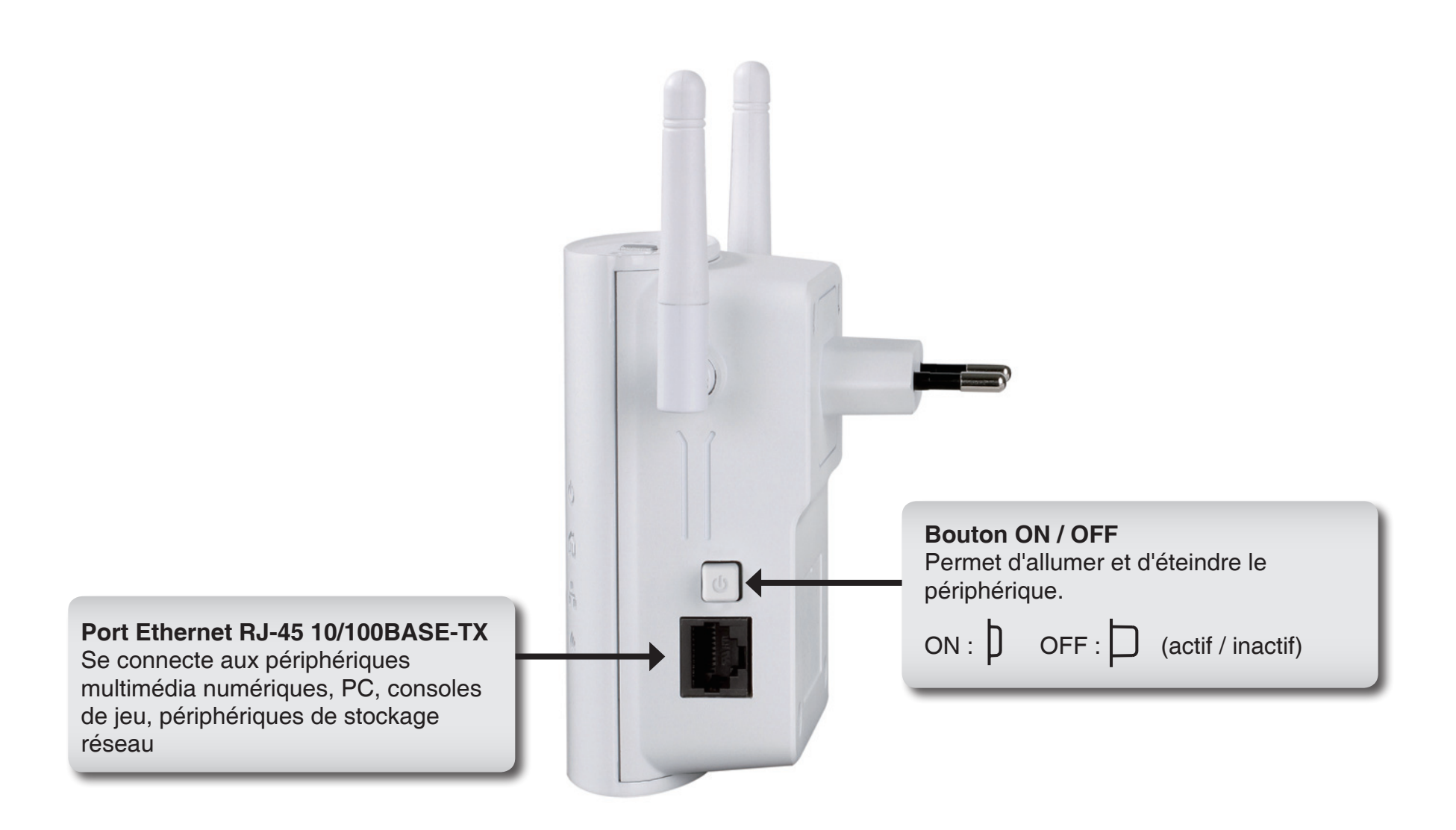

### Description du matériel Côté DHP-W306AV

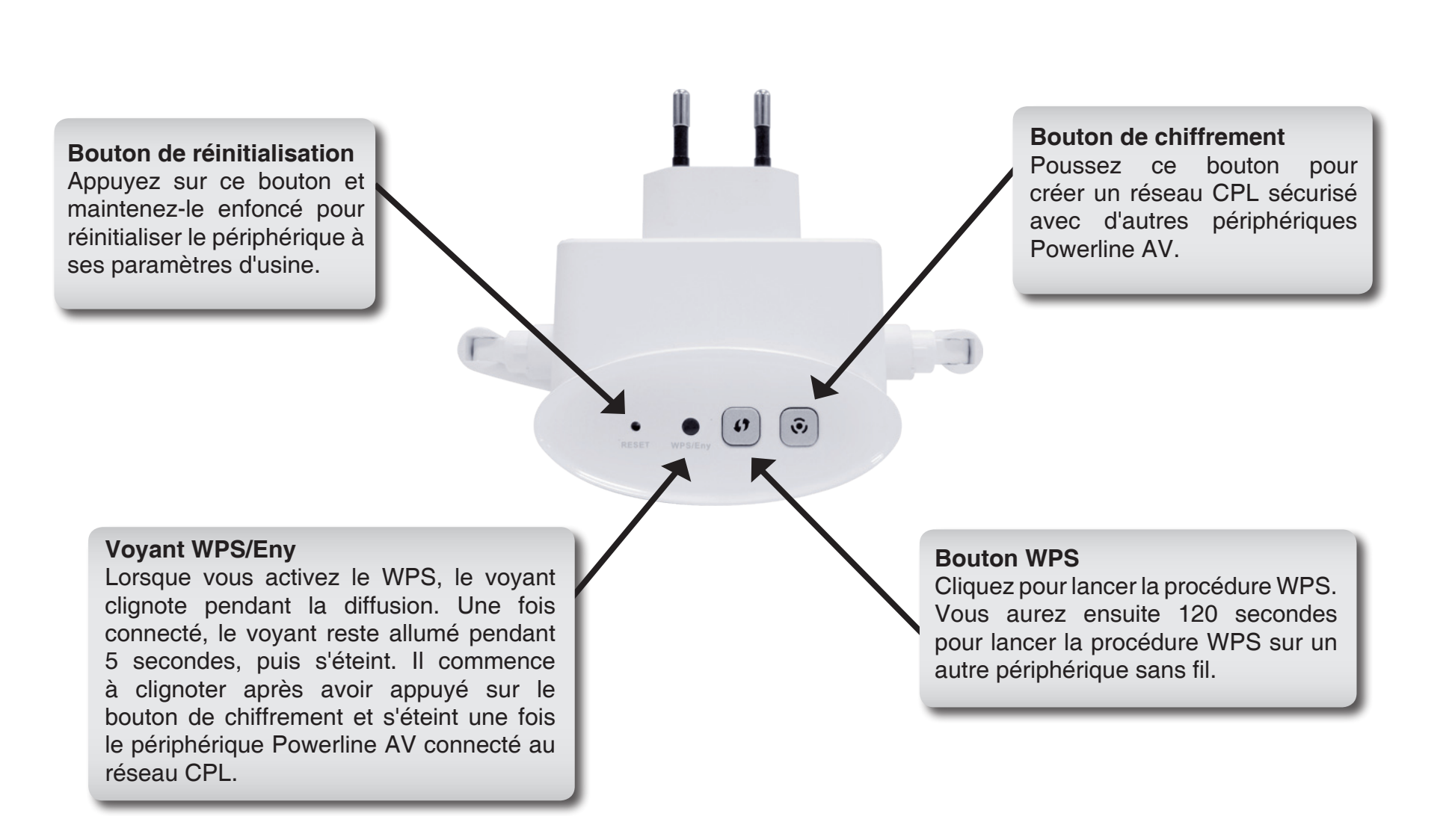

# Installation du matériel

### **CONFIGURATION DU DHP-306AV**

Branchez le DHP-306AV dans une prise CA murale près de votre routeur et connectez le câble Ethernet CAT5 inclus entre la prise Ethernet du DHP-306AV et votre routeur comme illustré dans Pièce A.

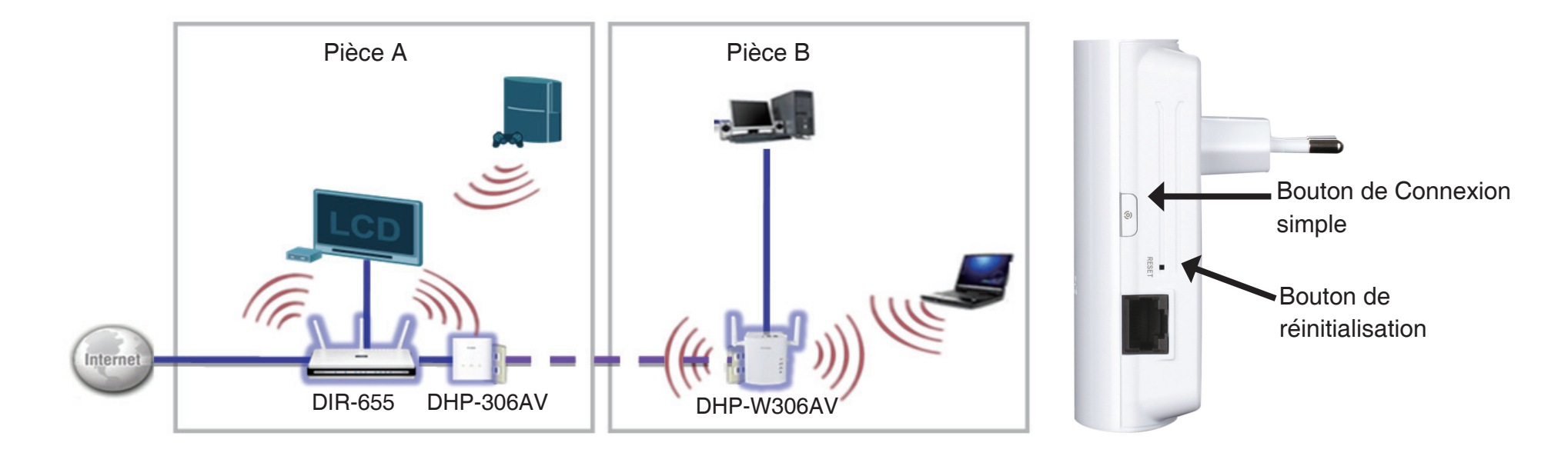

# Installation du matériel

### **CONFIGURATION DU DHP-W306AV**

1. Branchez le DHP-W306AV dans une prise CA murale de la pièce où vous voulez étendre votre réseau domestique comme illustré dans Pièce B.

2. Connectez une extrémité du câble Ethernet CAT5 fourni au port Ethernet du DHP-W306AV et l'autre extrémité au port Ethernet de votre ordinateur.

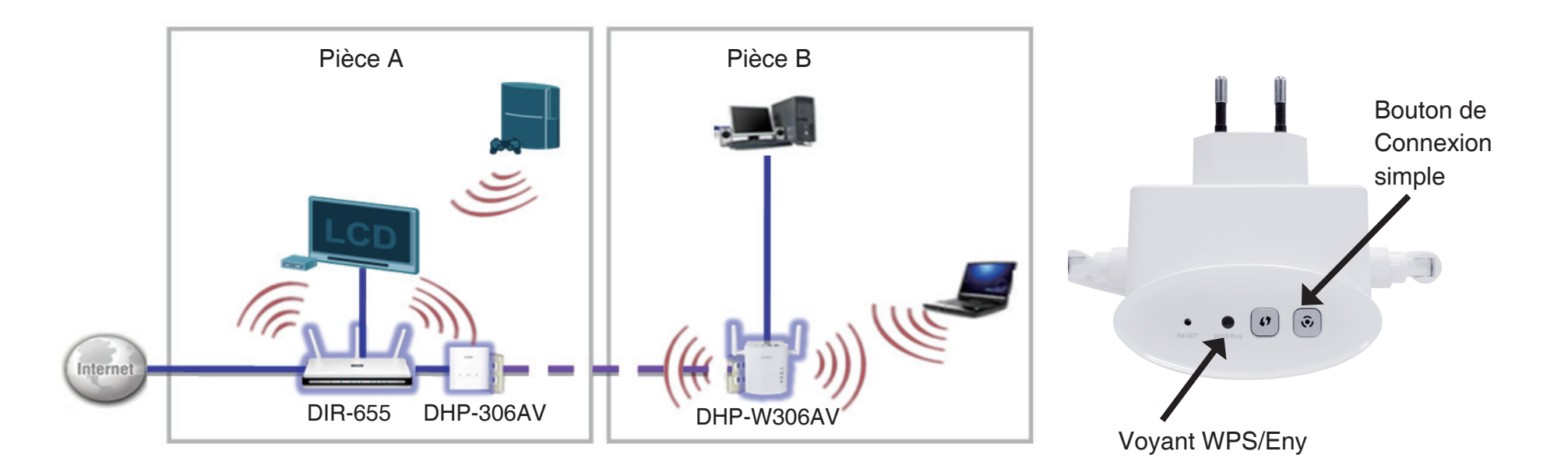

# **Réseau CPL - Configuration rapide**

# Utilisation du bouton de Connexion simple

Le bouton de Connexion simple sert à ajouter un périphérique CPL AV au réseau CPL. Vous pouvez autoriser le périphérique CPL AV à rejoindre un réseau en appuyant sur ce bouton pour le faire basculer vers l'état Diffusion ou Rejoindre.

Le bouton de Connexion simple possède 3 états de déclenchement :

**État Diffusion -** Permet au périphérique CPL AV de fournir des informations à un autre périphérique CPL AV qui rejoint son réseau CPL (cette option fonctionne même s'il est le seul périphérique de ce groupe réseau). Le premier périphérique CPL utilise cet état lorsque vous appuyez sur le bouton de Connexion simple.

**État Rejoindre -** Cette fonction permet à un périphérique CPL AV n'appartenant à aucun groupe de rejoindre un réseau CPL existant. Les périphériques CPL ajoutés après le premier sont en état Rejoindre lorsque vous appuyez sur le bouton de Connexion simple.

État Dégrouper - Maintenez le bouton de Connexion simple enfoncé pendant plus de 10 secondes pour déconnecter le périphérique de son groupe réseau.

# Éléments à prendre en compte avant d'installer le réseau CPL

Planifiez l'emplacement de vos périphériques CPL :

- 1. Connectez les périphériques CPL aux prises de courant qui ne sont pas contrôlées par un commutateur mural afin d'éviter de couper l'alimentation du périphérique.
- 2. Ne connectez pas l'adaptateur Ethernet CPL AV à une rallonge, un parasurtenseur, ou une multiprise car cela pourrait l'empêcher de fonctionner correctement, ou réduire la performance du réseau.

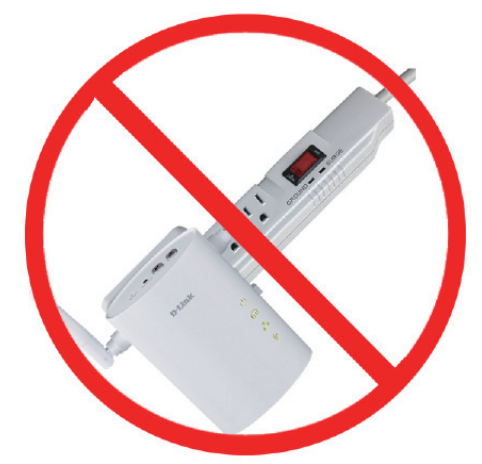

- Évitez de brancher l'adaptateur Ethernet CPL AV dans une prise de courant située près d'un appareil qui utilise beaucoup d'énergie, comme une machine à laver, un sèche-linge ou un réfrigérateur. Cela pourrait empêcher l'adaptateur de fonctionner correctement, ou avoir des conséquences négatives sur la performance du réseau.
- 4. Vérifiez que les caractéristiques nominales des périphériques CPL correspondent à celles de votre réseau électrique.
- 5. Pour éviter tout risque de choc électrique, branchez les câbles d'alimentation à des prises électriques correctement mises à la masse.
- 6. Le périphérique CPL est équipé d'une fiche à trois broches pour garantir une mise à la masse appropriée. N'utilisez pas d'adaptateur de prise, et n'éliminez pas la broche de mise à la masse du câble.

# Éléments à prendre en compte avant d'installer le réseau sans fil

Le point d'accès sans fil D-Link vous permet d'accéder à votre réseau à l'aide d'une connexion sans fil de presque n'importe où dans la portée de fonctionnement du réseau. Vous devez garder a l'esprit que le nombre, l'épaisseur et l'emplacement des murs, plafonds ou autres objets a travers lesquels les signaux sans fil doivent passer peuvent limiter la portée. En général, les portées varient en fonction des types de matériau et du bruit RF (radiofréquence) de fond de votre domicile ou votre entreprise. Pour optimiser la portée de votre réseau sans fil, suivez ces conseils de base :

- 1. Limitez au maximum le nombre de murs et de plafonds entre le point d'accès D-Link et d'autres périphériques du réseau. Chaque mur ou plafond peut réduire la portée de votre adaptateur de 1 à 30 mètres. Placez les appareils de façon à limiter le nombre de murs ou de plafonds.
- 2. Faites attention à la ligne directe entre les périphériques en réseau. Un mur de 50 cm d'épaisseur avec une inclinaison de 45 degrés équivaut à un mur de presque 1 mètre d'épaisseur. Avec une inclinaison de 2 degré, il équivaut à un mur de plus de 14 mètres d'épaisseur ! Pour obtenir une meilleure réception, placez les appareils de sorte que le signal passe directement à travers le mur ou le plafond (au lieu de l'incliner).
- 3. Les matériaux de construction font une différence. Une porte pleine en métal ou des tiges en aluminium peuvent avoir des conséquences négatives sur la portée. Essayez de placer les points d'accès, les points d'accès sans fil et les ordinateurs de sorte que le signal passe par une cloison sèche ou des portes ouvertes. Certains matériaux et objets, comme le verre, l'acier, le métal, les parois isolées, l'eau (aquariums), les miroirs, les classeurs, les briques et le béton, dégradent le signal du réseau sans fil.
- 4. Maintenez votre produit à l'écart (au moins 1 à 2 mètres) de dispositifs électriques ou d'appareils générant un bruit RF.
- 5. L'utilisation de téléphones sans fil de 2,4 GHz ou produits sans fil, comme des ventilateurs plafonniers, des lampes et des systèmes de sécurité à domicile, risque de dégrader fortement votre connexion sans fil ou de la couper complètement. Vérifiez que la base de votre téléphone de 2,4 GHz soit le plus loin possible de vos périphériques sans fil. La base transmet un signal, même si le téléphone n'est pas utilisé.

# Utiliser l'utilitaire de configuration

Suivez la procédure simple ci-dessous pour exécuter l'assistant de configuration qui vous guidera rapidement tout au long de la procédure d'installation.

Insérez le CD du **DHP-W307AV de D-Link** dans le lecteur CD. Si le CD ne démarre pas automatiquement dans votre ordinateur, cliquez sur **Démarrer** > **Exécuter**.

Dans la boîte Exécuter, tapez "D:\autorun.exe", où D: représente la lettre de lecteur de votre CD-ROM. S'il démarre, passez à l'écran suivant.

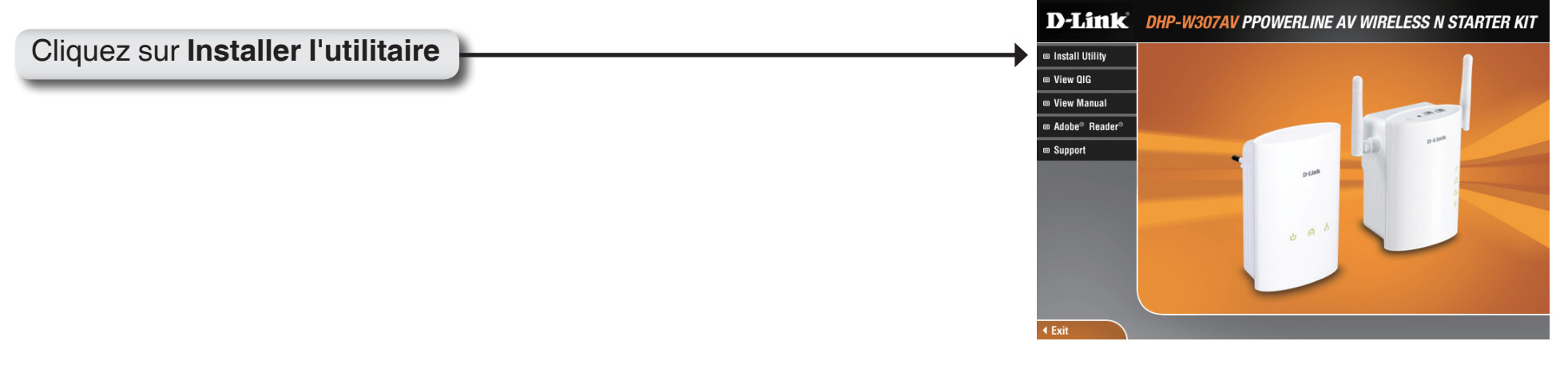

# Configuration

Une fois l'assistant d'installation de l'utilitaire CPL AV D-Link terminé, double-cliquez sur l'icône D-Link Powerline AV Utility du bureau pour lancer la configuration du DHP-306AV.

| Double-cliquez sur l'icône <b>D-I ink Powerline AV Utility</b> | D                   |
|----------------------------------------------------------------|---------------------|
|                                                                | D-Link<br>Powerline |

L'utilitaire CPL AV D-Link permet de configurer votre propre réseau CPL, ainsi que les informations réseau des périphériques CPL connectés.

| D | D-Link Powerline AV Ut | ility           |         |                  |                                        |                                                                                          |              |
|---|------------------------|-----------------|---------|------------------|----------------------------------------|------------------------------------------------------------------------------------------|--------------|
| М | ain Security About     |                 |         |                  |                                        |                                                                                          |              |
| ł | Powerline Devices : 2  |                 |         | Network Type :   | Public                                 |                                                                                          |              |
| [ | Device Name            | Location        | Quality | Link Rate (Mbps) | MAC Address                            | Firmware Version                                                                         |              |
|   | Device 1<br>Device 2   | Local<br>Remote |         | 200.00<br>196.00 | 10:AF:F7:68:40:D0<br>10:AF:F7:68:40:EB | INT6400-MAC-4-1-4122-00-4019-20091209-FINA<br>INT6400-MAC-4-1-4122-00-4019-20091209-FINA | .L-8<br>.L-8 |
|   | <                      |                 |         |                  | ш                                      |                                                                                          | >            |
|   | Rename                 | Factor          | y Reset | Firmware Upgra   | de                                     | S                                                                                        | ican         |
|   |                        |                 |         |                  |                                        |                                                                                          | Close        |

# **Principaux**

| D D-Link Powerline AV U | tility           |                  |                                        |                                                                                                |      |
|-------------------------|------------------|------------------|----------------------------------------|------------------------------------------------------------------------------------------------|------|
| Main Security About     |                  |                  |                                        |                                                                                                |      |
| Powerline Devices : 2   |                  | Network Type :   | Public                                 |                                                                                                |      |
| Device Name             | Location Quality | Link Rate (Mbps) | MAC Address                            | Firmware Version                                                                               |      |
| Device 1<br>Device 2    | Local Remote     | 200.00<br>196.00 | 10:AF:F7:68:40:DC<br>10:AF:F7:68:40:EB | INT6400-MAC-4-1-4122-00-4019-20091209-FINAL-B<br>INT6400-MAC-4-1-4122-00-4019-20091209-FINAL-B |      |
| Rename                  | Factory Reset    | Firmware Upgra   | ide                                    | Scan                                                                                           |      |
|                         |                  |                  |                                        | C                                                                                              | lose |

#### **Onglet Device Information (Informations sur le périphérique) :**

**Device Name (Nom du périphérique)** : Affiche le nom des périphériques qui ont été détectés. Le nom du périphérique est initialement défini par l'utilitaire lui-même.

Location (Emplacement) : Indique s'il s'agit d'un périphérique local ou distant.

Quality (Qualité) : Affiche la qualité de la connexion au réseau du périphérique connecté.

- Trois carrés Convient à la diffusion vidéo HD.
- Deux carrés Convient à la diffusion vidéo SD.
- Un carré Convient aux transferts de données et aux activités Internet.

Link Rate (Débit de connexion) : Affiche le débit de connexion du périphérique connecté.

MAC Address (Adresse MAC) : Affiche l'adresse MAC du périphérique connecté.

Firmware Version (Version du microprogramme) : Affiche la version du microprogramme du périphérique connecté.

| D-Link Powerline AV U | tility          |           |                  |                                        |                                                                                                |
|-----------------------|-----------------|-----------|------------------|----------------------------------------|------------------------------------------------------------------------------------------------|
| Main Security About   |                 |           |                  |                                        |                                                                                                |
| Powerline Devices : 2 |                 |           | Network Type :   | Public                                 |                                                                                                |
| Device Name           | Location        | Quality   | Link Rate (Mbps) | MAC Address                            | Firmware Version                                                                               |
| Device 1<br>Device 2  | Local<br>Remote |           | 200.00<br>196.00 | 1C:AF:F7:68:40:DC<br>1C:AF:F7:68:40:EB | INT6400-MAC-4-1-4122-00-4019-20091203-FINAL-8<br>INT6400-MAC-4-1-4122-00-4019-20091203-FINAL-8 |
|                       |                 |           |                  |                                        |                                                                                                |
| <                     |                 |           |                  |                                        | >                                                                                              |
| Rename                | Facto           | ory Reset | Firmware Upgra   | de                                     | Scan                                                                                           |
|                       |                 |           |                  |                                        | Close                                                                                          |

boutons de configuration :

Scan (Balayage) : Recherche les périphériques CPL connectés par balayage.

Rename (Renommer) : Commencez par sélectionner un périphérique CPL, puis modifiez son nom.

**Factory Reset (Réinitialiser les paramètres d'usine) :** Commencez par sélectionner un périphérique CPL, puis réinitialisez sa clé de chiffrement et la version de son microprogramme à leurs paramètres d'usine.

**Firmware Upgrade (Mise à jour du microprogramme) :** La mise à jour du microprogramme ne s'applique qu'au périphérique local. Sélectionnez les fichiers appropriés du microprogramme, puis continuez.

# Sécurité

| D | D-Li | nk Powerline AV Utility      |                  |                 |                   |                                               |
|---|------|------------------------------|------------------|-----------------|-------------------|-----------------------------------------------|
| М | ain  | Security About               |                  |                 |                   |                                               |
|   |      |                              |                  |                 |                   |                                               |
|   |      | Device Name                  | Location         | Device Password | MAC Address       | Firmware Version                              |
|   |      | Device 1                     | Local            |                 | 1C:AF:F7:68:40:DC | INT6400-MAC-4-1-4122-00-4019-20091209-FINAL-B |
|   |      | Device 2                     | Remote           |                 | 1C:AF:F7:68:40:EB | INT6400-MAC-4-1-4122-00-4019-20091209-FINAL-B |
|   |      |                              |                  |                 |                   |                                               |
|   |      |                              |                  |                 |                   |                                               |
|   |      |                              |                  |                 |                   |                                               |
|   |      |                              |                  |                 |                   |                                               |
|   |      |                              |                  |                 |                   |                                               |
|   | <    |                              |                  |                 |                   |                                               |
|   | Enc  | ryption Key Setting          |                  |                 |                   |                                               |
|   |      | Applu D-Link Powerline devic | es with below    | Encruption Key  | lise              | Default (Public Network)                      |
|   |      |                              | .05 11111 001011 | Enclyptorritey  |                   |                                               |
|   |      | HomePlugAV                   |                  |                 | S                 | et Selected Devices                           |
|   |      |                              |                  |                 |                   |                                               |
|   |      |                              |                  |                 |                   |                                               |
|   |      |                              |                  |                 |                   |                                               |
| _ |      |                              |                  |                 |                   |                                               |
|   |      |                              |                  |                 |                   | Close                                         |

#### Compréhension de la configuration de la clé de chiffrement :

Les périphériques CPL d'un même réseau doivent posséder une clé de chiffrement identique (**HomePlugAV** par défaut). Tous les périphériques possédant la clé de chiffrement par défaut peuvent communiquer ensemble.

Il est recommandé de créer une clé de chiffrement privée pour sécuriser votre réseau. Celle-ci permet en effet de protéger le réseau contre tout accès non autorisé via le réseau CPL.

#### Configuration de votre clé de chiffrement privée

- 1. Saisissez le mot de passe du périphérique avant de modifier la clé de chiffrement :
- Périphérique local : Il est inutile de saisir le mot de passe du périphérique avant de modifier la clé de chiffrement.
- Périphérique distant : Vous devez saisir le mot de passe du périphérique avant de modifier la clé de chiffrement.

Remarque : Chaque périphérique possède un mot de passe unique, situé sur son étiquette.

Section 4 - Sécurité

2. Sélectionnez le périphérique distant, puis saisissez son mot de passe dans la fenêtre Set Device Password (Définir le mot de passe du périphérique). Ensuite, cliquez sur **OK**.

3. Sélectionnez les périphériques CPL auxquels vous souhaitez appliquer la configuration de clé de chiffrement. Ensuite, saisissez votre clé de chiffrement privée dans le champ Encryption Key Setting (Configuration de la clé de chiffrement) ; cliquez sur **Set Selected Devices** (Configurer les périphériques sélectionnés). Une fois la configuration terminée, l'utilitaire affiche un message.

Remarque : Conservez votre clé de chiffrement privée dans vos dossiers après l'avoir modifiée.

4. Sélectionnez l'onglet Main (Principal), puis cliquez sur **Scan** (Balayer) pour vérifier si les périphériques du réseau CPL apparaissent dans la liste.

#### Ajout d'un périphérique à votre réseau CPL

Si vous utilisez la clé de chiffrement par défaut dans un réseau CPL existant et que le nouveau périphérique la conserve, il vous suffit de le brancher dans une prise de courant. Ensuite, tous les périphériques peuvent communiquer ensemble.

Si la clé de chiffrement d'un réseau CPL existant a été personnalisée, vous pouvez ajouter le nouveau périphérique au réseau CPL de deux manières.

1. Vous pouvez utiliser l'utilitaire CPL AV pour appliquer la clé de chiffrement personnalisée (inscrite dans vos dossiers) au nouveau périphérique. Tous les périphériques peuvent alors communiquer ensemble grâce à cette clé de chiffrement personnalisée.

2. Vous pouvez commencer par utiliser l'utilitaire CPL AV pour réinitialiser tous les périphériques du réseau CPL existant et le nouveau périphérique à la clé de chiffrement par défaut. Ensuite, suivez les étapes 1 à 4 de la procédure « Configuration de votre clé de chiffrement privée ». Une clé de chiffrement permet de sécuriser la configuration de votre réseau CPL ; ensuite, tous les périphériques peuvent communiquer ensemble.

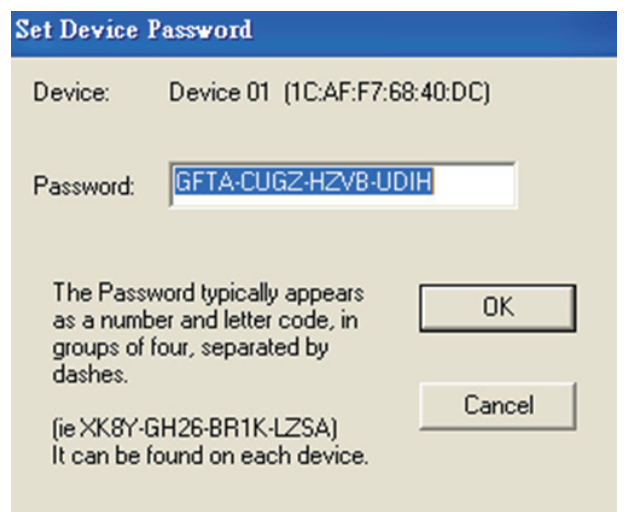

# Utiliser l'utilitaire de configuration Web

Connectez le câble Ethernet partant du port Ethernet du DAP-W306AV à un ordinateur pour le configurer.

Pour modifier les paramètres par défaut ou optimiser les performances du DHP-W306AV, vous pouvez utiliser l'utilitaire de configuration Web.

Pour accéder à l'utilitaire de configuration, ouvrez un navigateur Web (par ex. Internet Explorer), puis saisissez http://dlinkap ou http://192.168.0.50 dans le champ d'adresse.

Saisissez **Admin** comme nom d'utilisateur, puis saisissez votre mot de passe. Laissez le mot de passe vierge par défaut.

Si le message d'erreur "Impossible d'afficher la page" s'affiche, veuillez consulter la section Résolution des problèmes à la page 78 pour obtenir de l'aide.

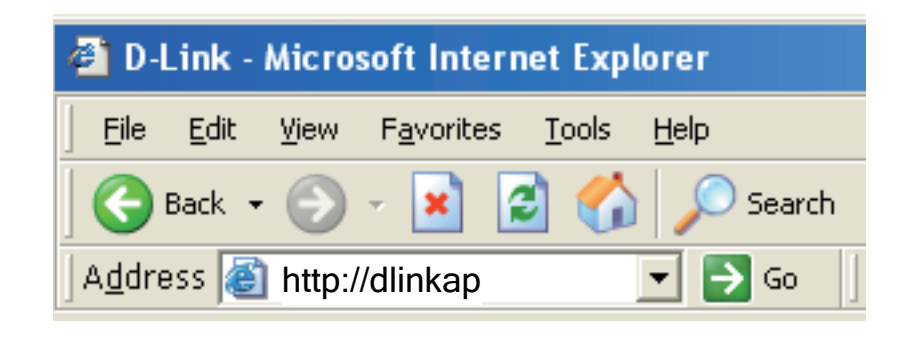

| LOGIN                 |         |
|-----------------------|---------|
| Log in to the router: |         |
| User Name             | Admin 💌 |
| Password              | :       |
|                       | Login   |

# Paramètres CPL

Cette section vous indique comment configurer votre nouveau Powerline AV de D-Link à l'aide de l'utilitaire de configuration Web.

|        |                    |                                   |                         |                     |                | 1           |
|--------|--------------------|-----------------------------------|-------------------------|---------------------|----------------|-------------|
| P306AV | SETUP              | ADVANCED                          | MAINTENA                | ANCE                | STATUS         | HE          |
| /IZARD | POWER LINE         | SETTINGS                          |                         |                     |                | Helpful Hir |
|        | Using this section | on to configure the power         | r line settings and Qos | settings for your [ | )-Link device  |             |
|        | Save Settings      | Don't Save Setti                  | ngs                     |                     |                |             |
|        | NETWORK NA         | ME                                |                         |                     |                |             |
|        |                    | Public Netw                       | ork Name is HomePlug    | AV                  |                |             |
|        |                    | <ul> <li>Private, Netv</li> </ul> | vork Name is            |                     |                |             |
|        |                    |                                   |                         |                     |                |             |
|        | ADD MEMBER         |                                   |                         |                     |                |             |
|        | A Hemo-luct        | Device Name                       | MAC Addres              | s Link              | Rate(Mbps)     |             |
|        | Homepiagi          | 00                                | Password NHSU LSA       | AG CIXT FL          | TU Add         |             |
|        |                    |                                   | Scan                    |                     |                |             |
|        |                    |                                   |                         |                     |                |             |
|        | MANUAL ADD         | MEMBER                            |                         |                     |                |             |
|        | Device Name        |                                   |                         |                     |                |             |
|        | MAC Address        |                                   |                         |                     |                |             |
|        | Password           |                                   |                         | Add                 | Clear          |             |
|        |                    | r                                 |                         |                     |                |             |
|        | MEMBER LIS         |                                   |                         |                     |                |             |
|        | Device Name        | MAC Address                       | Link Rate(Mbps)         | Status              |                |             |
|        | Homeplug1          | 00:01:00:0D:0E:01                 | 116                     | Connect             | Remove         |             |
|        | OOS SETTING        | s                                 |                         |                     |                |             |
|        |                    | -                                 |                         |                     |                |             |
|        | Name               | MAC Ad                            | ddress                  | Priority            |                |             |
|        | Homeplug 1         | 00:01:00                          | 0:0D:0E:01              | High 🔽              | Clear          |             |
|        |                    |                                   |                         | Highest 💌           | Clear          |             |
|        |                    |                                   |                         | Highest 💟           | Clear          |             |
|        |                    |                                   |                         | I Palacet IV        | Class          |             |
|        |                    |                                   |                         | Highest 🗸           | Clear          |             |
|        |                    |                                   |                         | Highest 💌           | Clear<br>Clear |             |

Network Name (Nom Vous pouvez définir le nom de votre réseau et du réseau) : le rendre public ou privé. Vérifiez que tous les périphériques du réseau CPL ont le même Network Name (Nom du réseau).

Public Network Sélectionnez cette option pour que votre réseau CPL Name (Nom du porte le Network Name (Nom du réseau) public par réseau public) : défaut « HomPlugAV ». Comme ce Network Name (Nom du réseau) est souvent utilisé, il est moins sûr qu'un Network Name (Nom du réseau) privé.

Private Network Sélectionnez cette option pour sécuriser davantage Name (Nom du votre réseau CPL en utilisant un Network Name réseau privé) : (Nom de réseau) privé. Saisissez le nom de votre réseau CPL privé dans ce champ.

Add Member (Ajouter Cette section permet d'ajouter de nouveaux un membre) : périphériques Powerline AV à votre réseau CPL. Pour ajouter un nouveau périphérique, attribuezlui un **Device Name** (Nom de périphérique), puis saisissez son **Password** (Mot de passe) et cliquez sur **Add** (Ajouter). Lorsque vous ajoutez un périphérique, le nom de réseau actuel lui est attribué.

Scan (Balayage) : Recherche de nouveaux périphériques Powerline.

**Device Name (Nom** Saisissez le nom que vous souhaitez utiliser pour **du périphérique)**: identifier un périphérique Powerline AV spécifique. Par exemple, « Chambre de Pierre ».

MAC Address L'adresse MAC est imprimée au dos de votre (Adresse MAC) : périphérique.

Password (Mot de Le Password (Mot de passe) sert à vérifier que passe) : vous êtes autorisé à apporter des modifications à un périphérique. Il est imprimé au dos de votre périphérique.

| NETWORK NAME                           |                                                                                                   |
|----------------------------------------|---------------------------------------------------------------------------------------------------|
| ©                                      | Public, Network Name is HomePlugAV<br>Private, Network Name is                                    |
| ADD MEMBER                             |                                                                                                   |
| Device Nam<br>Homeplug1                | e MAC Address Link Rate(Mbps)<br>00:18:E7:30:20:0A 21<br>Password NHSU LSAG CIXT FUTU Add<br>Scan |
| MANUAL ADD MEMBER                      |                                                                                                   |
| Device Name<br>MAC Address<br>Password | Add Clear                                                                                         |

Member List Cette section offre des informations sur les (Liste de périphériques Powerline AV de votre réseau CPL membres): ou tout périphérique qui y a été connecté, mais ne l'est pas actuellement.

Link Rate (Débit Affiche la vitesse de transmission actuelle des de connexion) : données du périphérique en Mbits/s.

Status (État) : Ce champ affiche l'état du périphérique. Si le champ affiche le mot **Connect** (Connexion), le périphérique est connecté à votre réseau CPL. Si le champ affiche le mot **Disconnect** (Déconnecter), le périphérique a été ajouté au réseau, mais n'est pas prêt. Contrôlez son mot de passe et vérifiez que le périphérique est allumé.

QoS Setting Vous pouvez configurer vos périphériques Powerline (Paramètres AV pour attribuer la priorité au trafic du réseau CPL de qualité de en fonction de sa MAC Address (Adresse MAC) service) : unique.

| MEMBER LIST |                   |                 |         |        |  |  |  |  |
|-------------|-------------------|-----------------|---------|--------|--|--|--|--|
| Device Name | MAC Address       | Link Rate(Mbps) | Status  |        |  |  |  |  |
| Homeplug1   | 00:01:00:0D:0E:01 | 116             | Connect | Remove |  |  |  |  |

| QOS SETTINGS |                   |           |       |
|--------------|-------------------|-----------|-------|
| Name         | MAC Address       | Priority  |       |
| Homeplug 1   | 00:01:00:0D:0E:01 | High 🔽    | Clear |
|              |                   | Highest 💌 | Clear |
|              |                   | Highest 💌 | Clear |
|              |                   | Highest 💌 | Clear |
|              |                   | Highest 💌 | Clear |
|              |                   | Highest 💌 | Clear |
|              |                   | Highest 💌 | Clear |
|              |                   |           |       |

### Assistant de configuration sans fil

Cliquez sur **Launch Wireless Setup Wizard** (Lancer l'assistant de configuration sans fil) pour configurer votre point d'accès et passer à la page suivante.

Pour configurer votre réseau sans fil, cliquez sur **Add Wireless Device With WPS** (Ajouter un périphérique sans fil avec WPS), puis passez à la page 64.

Pour saisir vos paramètres sans exécuter l'assistant, cliquez sur **Wireless Setup** (Configuration sans fil) et passez à la page 64.

| D-Lini         | C                                                                                                    |                                                                                                    |                                                                        |                                                                                                    |               |
|----------------|----------------------------------------------------------------------------------------------------|----------------------------------------------------------------------------------------------------|------------------------------------------------------------------------|----------------------------------------------------------------------------------------------------|---------------|
|                |                                                                                                    |                                                                                                    |                                                                        |                                                                                                    |               |
| DHP-W306AV     | SETUP                                                                                                    | ADVANCED                                                                                                | MAINTENANCE                                                            | STATUS                                                                                                    | HELP          |
| SETUP WIZARD   | WIRELESS CONNE                                                                                                    | CTION SETUP WIZARI                                                                                      | )                                                                      |                                                                                                    | Helpful Hints |
| WIRELESS SETUP | If you would like to utilize our easy to use web-based wizard to assist you in connecting your DAP-1350 to the wireless network, click on the button below.<br>Launch Wireless Setup Wizard<br>Note: Some changes made using this Setup Wizard may require you to change some settings on your wireless client adapters so they can still connect to the D-Link Access Point. |                                                                                                    |                                                                        | If you are new to<br>networking and have<br>never configured an<br>access point before,<br>click on Launch Setup<br>Wizard and the access<br>point will guide you<br>through a few simple<br>steps to get your<br>network up and<br>running. |               |
| LAN SETUP      |                                                                                                    |                                                                                                    |                                                                        |                                                                                                    |               |
|                |                                                                                                    |                                                                                                    |                                                                        |                                                                                                    |               |
|                | ADD WIRELESS D                                                                                                    | EVICE WITH WPS (WI                                                                                      | FI PROTECTED SETUR                                                     | P) WIZARD                                                                                                    |               |
|                | This wizard is designe<br>WPS. It will guide yo<br>connected. Click the                                                                                                    | ed to assist you in connecti<br>u through step-by-step ins<br>button below to begin.<br>Add Wireless De | ng your DAP-1350 to wire<br>tructions on how to get y<br>vice With WPS | less network using<br>our wireless device                                                                                                    |               |
| WIRELESS       |                                                                                                    |                                                                                                    |                                                                        |                                                                                                    |               |

Cet assistant est conçu pour vous aider à configurer votre DAP-W306AV en tant que point d'accès.

Saisissez le nom de périphérique du PA, puis cliquez sur **Next** (Suivant) pour continuer. Il s'agit du nom NetBIOS du PA. Il est recommandé de modifier le Device Name (Nom du périphérique) si plusieurs périphériques D-Link se trouvent sur le même réseau sans fil.

| SET             | YOUR DEVICE NAME                                                                                                    |
|-----------------|----------------------------------------------------------------------------------------------------|
| Enter<br>device | r the Device Name of the AP. Recommend to change the Device Name if there're more than one D-Link<br>res within the subnet. Click <b>Next</b> to continue. |
|                 | Device Name(Netbios Name) : dlinkap                                                                                                    |
|                 | Next Exit                                                                                                    |

Pour modifier le mot de passe du compte admin, saisissez un nouveau mot de passe, puis cliquez sur **Next** (Suivant). Il est vivement recommandé de changer de mot de passe.

| SET YOUR NEW PASSWORD                                                                                          |
|----------------------------------------------------------------------------------------------------|
| You may change the <b>Admin</b> account password by entering in a new password. Click <b>Next</b> to continue. |
| Password :                                                                                                    |
| Verify Password :                                                                                              |
| Prev Next Exit                                                                                                 |

Ne sélectionnez **Auto** comme méthode de configuration que si votre périphérique sans fil prend en charge le WPS (Wi-Fi Protected Setup). Pour la configuration **manuelle**, passez à la page suivante.

Cliquez sur Next (Suivant) pour continuer.

#### SELECT CONFIGURATION METHOD

Please select one of the following configuration methods. Click  ${\sf Next}$  to continue.

• Auto -- Select this option if your wireless device supports WPS(Wi-Fi Protected Setup) • Manual -- Select this option if you want to setup your network manually.

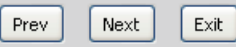

Cliquez sur **Save** (Enregistrer) pour enregistrer vos paramètres réseau.

Le PA se réinitialise automatiquement pour que vos paramètres réseau s'appliquent.

Lorsque le périphérique a terminé sa réinitialisation, l'écran principal apparaît.

#### WELCOME TO THE D-LINK WIRELESS SETUP WIZARD

Please enter the following settings in the wireless device that you are adding to your wireless network and keep a note of it for future reference.

| Wireless Network Name<br>(SSID) : | dlink20FE                                                          |
|-----------------------------------|--------------------------------------------------------------------|
| Wireless Security Mode :          | WPA-PSK                                                            |
| Network key :                     | 17280133E2C6927F484EC6BC6BC464E<br>13572341DFB7333B396DCC47F0A5A0A |
| Prev                              | Save Exit                                                          |

Sélectionnez **Manual** (Manuelle) comme méthode de configuration de votre réseau manuellement.

Cliquez sur Next (Suivant) pour continuer.

Saisissez un nom pour votre réseau sans fil (SSID).

Sélectionnez Automatically assign a network key (Attribuer automatiquement une clé réseau) pour que le point d'accès génère une clé que vous saisirez sur vos clients sans fil. Si vous voulez saisir votre propre clé, sélectionnez Manually assign a network key (Attribuer manuellement une clé réseau).

Pour utiliser la sécurité WPA, cochez la case **Use WPA encryption instead of WEP** (Utiliser le chiffrement WPA au lieu du WEP). Si vous ne la cochez pas, le chiffrement WEP est utilisé.

Cliquez sur Next (Suivant) pour continuer.

Si vous avez sélectionné **Manually assign a network key** (Attribuer manuellement une clé réseau) comme méthode de configuration, saisissez votre clé réseau. Cette clé doit être saisie sur vos clients sans fil.

Pour le chiffrement **WEP**, saisissez une clé réseau de 5 ou 13 caractères précisément ou de 10 ou 26 caractères précisément, compris entre 0 et 9 et de A à F.

Cliquez sur **Next** (Suivant) pour continuer.

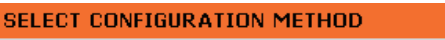

Please select one of the following configuration methods and click next to continue.

- O Auto -- Select this option if your wireless device supports WPS (Wi-Fi Protected Setup)
- Manual -- Select this option if you want to setup your network manually

| Prev | Next | Exit |
|------|------|------|
|      | -    | -    |

| WELCOME TO THE D-LINK WIRELESS SETUP WIZARD                                                                    |
|----------------------------------------------------------------------------------------------------|
| Give your network a name, using up to 32 characters.                                                           |
| Network Name (SSID): dlink20FE                                                                                 |
| Automatically assign a network key (Recommended)                                                               |
| To prevent outsiders from accessing your network, the AP will automatically assign a security key (also called |
| WEP or WPA key) to your network.                                                                               |
| O Manually assign a network key                                                                                |
| Use this option if you prefer to create your own key.                                                          |
| Lice WIRA encryption instead of WISB (WIRA is stronger than WISB and all D Link wireless diget adapters        |
|                                                                                                    |
| Prev Next Exit                                                                                                 |
|                                                                                                    |

| WELCOME TO THE D-LINK WIRELESS SETUP WIZARD                                      |  |
|----------------------------------------------------------------------------------|--|
| The WPA (Wi-Fi Protected Access) key must meet the following guidelines          |  |
| - Between 8 and 63 characters (A longer WPA key is more secure than a short one) |  |
|                                                                                  |  |
| Network key : 123456789                                                          |  |
|                                                                                  |  |
|                                                                                  |  |
| Prev Next Exit                                                                   |  |

L'écran suivant vous montre votre clé réseau, que vous devez saisir sur vos clients sans fil.

Cliquez sur **Save** (Enregistrer) pour terminer l'Assistant de configuration.

#### WELCOME TO THE D-LINK WIRELESS SETUP WIZARD

Please enter the following settings in the wireless device that you are adding to your wireless network and keep a note of it for future reference.

| Wireless Network Name<br>(SSID) :<br>Wireless Security Mode :<br>Network key : | dlink20FE<br>WPA-PSK<br>123456789 |
|--------------------------------------------------------------------------------|-----------------------------------|
| Prev                                                                           | Save Exit                         |

#### Ajouter un périphérique sans fil avec WPS

Cet assistant est conçu pour vous aider à configurer votre réseau sans fil. Il vous fournira des instructions étape par étape pour configurer votre réseau sans fil et le sécuriser.

### Ajout d'un périphérique sans fil en utilisant la méthode du code PIN

Sélectionnez **PIN** pour utiliser le code PIN de votre périphérique sans fil et vous connecter à votre réseau.

Cliquez sur **Connect** (Connexion) pour continuer.

Démarrez le **WPS** sur le périphérique sans fil que vous ajoutez à votre réseau sans fil pour terminer la configuration.

| ADD WIRELESS DEVICE WITH WPS (WIFI PROTECTED SETUP) WIZARD                                                   |
|----------------------------------------------------------------------------------------------------|
| There are two ways to add wireless device to your wireless network :                                         |
| - PIN(Personal Identification Number)                                                                        |
|                                                                                                    |
| - PBC(Push Button Configuration)                                                                             |
| • PIN :                                                                                                    |
| please enter the PIN from your wireless device and click the below 'Connect' Button                          |
| O PBC                                                                                                    |
| please press the push button on your wireless device and click the below 'Connect' Button within 120 seconds |
|                                                                                                    |
| Connect Exit                                                                                                 |
|                                                                                                    |

## Ajout d'un périphérique sans fil en utilisant la méthode PBC

Sélectionnez **PBC** pour utiliser Push Button Configuration (Configuration par bouton-poussoir) afin de vous connecter à votre réseau.

Cliquez sur Connect (Connexion) pour continuer.

| ADD WIRELESS DEVICE WITH WPS (WIFI PROTECTED SETUP) WIZARD                                                   |
|----------------------------------------------------------------------------------------------------|
|                                                                                                    |
| There are two ways to add wireless device to your wireless network :                                         |
| - PIN(Personal Identification Number)                                                                        |
| - PBC(Push Button Configuration)                                                                             |
|                                                                                                    |
| O PIN :                                                                                                    |
| please enter the PIN from your wireless device and click the below 'Connect' Button                          |
| ⊙ pbc                                                                                                    |
| please press the push button on your wireless device and click the below 'Connect' Button within 120 seconds |
|                                                                                                    |
| Connect Exit                                                                                                 |
|                                                                                                    |

Appuyez sur le **bouton WPS** du périphérique sans fil que vous ajoutez à votre réseau pour terminer la configuration.

#### VIRTUAL PUSH BUTTON

Please press down the Push Button (physical or virtual) on the wireless device you are adding to your wireless network within 118 seconds...

#### Configuration du réseau sans fil

 Enable Wireless
 Cochez cette case pour activer la fonction sans fil.
 (Activer le mode sans fil) : Si vous préférez ne pas utiliser le réseau sans fil, décochez la case pour désactiver toutes les fonctions de réseau sans fil. Vous pouvez également configurer une période (calendrier) spécifique. Sélectionnez un calendrier dans le menu déroulant ou cliquez sur Add New Schedule (Ajouter un nouveau calendrier) pour créer un nouveau calendrier.

Wireless Network II s'agit du nom qui apparaît dans la liste lorsque vous Name (Nom du recherchez des réseaux sans fil disponibles (sauf si réseau sans fil) : l'option État de visibilité est définie sur Invisible, voir ci-après). On l'appelle également SSID. Pour des raisons de sécurité, il est vivement recommandé de changer le nom de réseau par défaut.

Enable Auto Le paramètre Auto Channel Scan (Balayage Channel Scan automatique des canaux) peut être sélectionné (Activer le pour que le DHP-W306AV puisse sélectionner le balayage canal présentant le moins d'interférences (pendant automatique des le démarrage). canaux) :

Wireless Channel Indique le paramètre de canal correspondant au (Canal sans fil) : DHP-W306AV. Vous pouvez modifier le canal pour

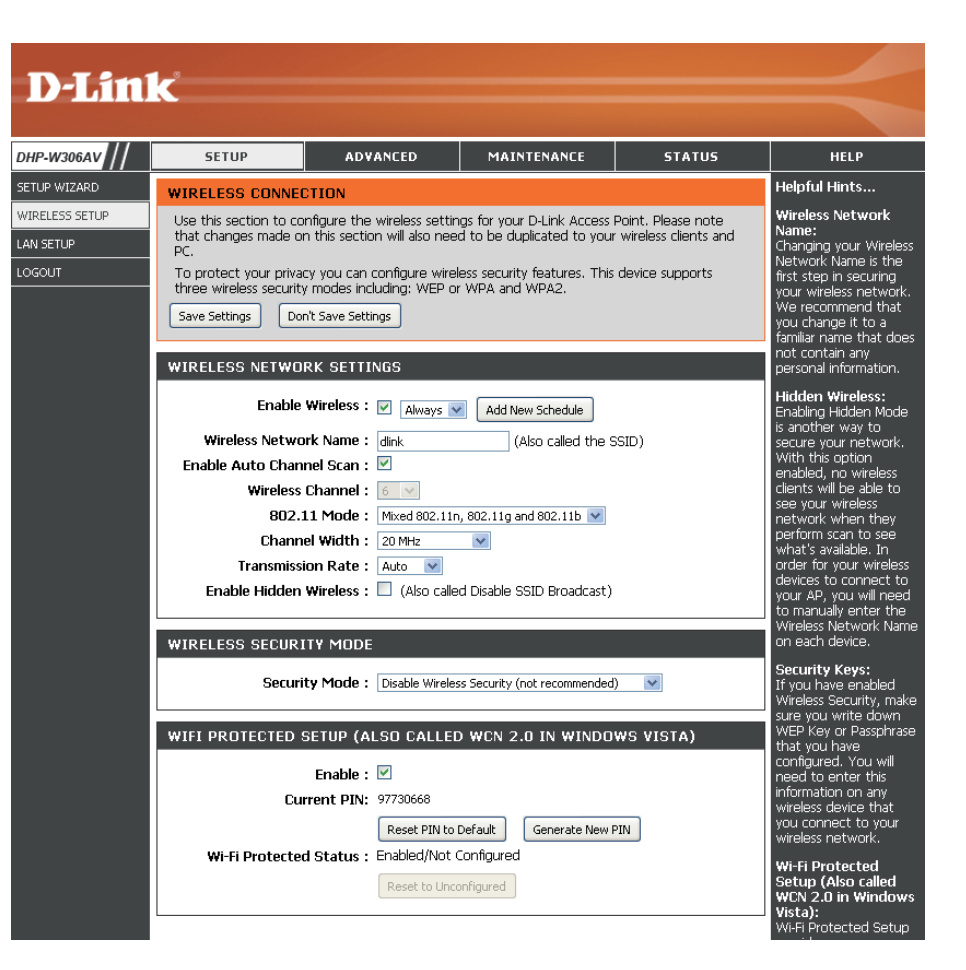

l'adapter au canal d'un réseau sans fil existant ou pour personnaliser votre réseau sans fil. Si vous activez le balayage automatique des canaux, cette option est désactivée.

802.11 Mode Sélectionnez l'un des modes suivants :

(Mode 802.11) : 802.11n Only (802.11n seulement) : Sélectionnez cette option si vous utilisez uniquement des clients sans fil 802.11n. Mixed 802.11n, 802.11g, and 802.11b (802.11n, 802.11g et 802.11b mixtes) : Sélectionnez cette option si vous utilisez un mélange de clients sans fil 802.11n, 11g et 11b.

| Channel Width<br>(Largeur de canal) :                                                        | Select the Channel Width (Sélectionner la largeur du canal) :<br>Auto 20/40 : Sélectionnez cette option si vous utilisez à la fois des périphériques sans fil 802.11n et non 802.11n.<br>20MHz : Sélectionnez cette option si vous n'utilisez pas de client sans fil 802.11n.                                                                                                    |
|----------------------------------------------------------------------------------------------|----------------------------------------------------------------------------------------------------|
| Transmission<br>Rate (Vitesse de<br>transmission) :                                          | Sélectionnez la vitesse de transmission. L'option <b>Best (automatic)</b> (La meilleure [Automatique]) est recommandée pour des performances optimales.                                                                                                    |
| Enable Hidden Wireless<br>(Activer le mode sans<br>fil masqué) :                             | Cochez la case si vous ne voulez pas que le DHP-W306AV diffuse le SSID de votre réseau sans fil. Si vous la cochez, le SSID du DHP-W306AV ne peut pas être vu par les utilitaires de visite des lieux ; vos clients sans fil devront donc connaître le SSID de votre DHP-W306AV pour s'y connecter.                                                                                                    |
| Security Mode (Mode<br>de sécurité) :                                                        | Reportez-vous en page 43 pour plus d'informations sur la sécurité sans fil.                                                                                                    |
| Enable (Activer) :                                                                           | Active la fonction WPS.                                                                                                    |
| Lock Wireless Security<br>Settings (Verrouiller les<br>paramètres de sécurité<br>sans fil) : | Le verrouillage des paramètres de sécurité sans fil évite que les paramètres ne soient modifiés par un nouvel utilisateur<br>externe qui utilise son PIN. Les périphériques peuvent toutefois être ajoutés sur le réseau sans fil via WPS. Il est<br>toujours possible de modifier les paramètres du réseau sans fil à l'aide de Configuration manuelle du réseau sans fil,<br>de l'Assistant de configuration du réseau sans fil ou d'un utilisateur externe du gestionnaire de réseau local sans fil<br>existant. |
| Current PIN<br>(PIN actuel) :                                                                | Affiche la valeur actuelle du PIN du point d'accès.                                                                                                    |
| Generate New<br>PIN :                                                                        | Créé un numéro aléatoire représentant un PIN valide. Celui-ci devient le PIN du point d'accès. Vous pouvez ensuite le copier sur l'interface utilisateur de l'utilisateur.                                                                                                    |
| Reset PIN to Default<br>(Restaurer le PIN par<br>défaut) :                                   | Restaure le code PIN par défaut du point d'accès.                                                                                                    |
| Reset to Unconfigured<br>(Réinitialiser sur Non<br>configuré) :                              | Réinitialise l'état du WPS sur Non configuré. L'icône WPS Vista ne s'affiche que lorsque l'état WPS est Non configuré.                                                                                                    |

#### Configuration du réseau local - DHCP

Cette section vous permet de modifier les paramètres du réseau local de votre point d'accès et de configurer les paramètres DHCP.

LAN Connection Utilisez le menu déroulant pour sélectionner Type (Type de Dynamic IP (Adresse IP dynamique connexion au [DHCP]) et obtenir automatiquement une réseau local) : adresse IP sur le réseau local/privé.

**Device Name (Nom** Saisissez le Device Name (Nom du **du périphérique) :** périphérique) du PA. Il est recommandé de le modifier si plusieurs périphériques D-Link se trouvent sur le sous-réseau.

|                | 1 0                                                                                                    |                                                                                                    |             |        |      |
|----------------|----------------------------------------------------------------------------------------------------|----------------------------------------------------------------------------------------------------|-------------|--------|------|
| D-Lini         | K                                                                                                    |                                                                                                    |             |        |      |
| DHP-W306AV     | SETUP                                                                                                    | ADVANCED                                                                                                    | MAINTENANCE | STATUS | HELP |
| SETUP WIZARD   | NETWORK SETTING                                                                                                    | Helpful Hints                                                                                                    |             |        |      |
| WIRELESS SETUP | Use this section to co                                                                                              | LAN Settings:<br>Also referred as private                                                                                                    |             |        |      |
| LAN SETUP      | Device Name(NetBIOS<br>network using TCP/IP<br>browser to access the<br>device name if there'r<br>Save Settings Dor | allow you to configure<br>LAN settings<br>allow you to configure<br>LAN interface of<br>DAP-1350. LAN IP<br>address is private to<br>your internal network<br>and is not visible to<br>Internet The Schere |             |        |      |
|                | LAN CONNECTION                                                                                                    | default setting is<br>Dynamic IP(DHCP).                                                                                                    |             |        |      |
|                | Choose the mode to b                                                                                                | LAN Connection<br>type:<br>The factory default<br>setting is Dynamic<br>IP(NHCP) to allow the                                                                                                    |             |        |      |
|                | DYNAMIC IP(DHCP                                                                                                    | DHCP host to                                                                                                    |             |        |      |
|                | IP Address Infomation.                                                                                              | Access Point an IP<br>address that conforms<br>to the applied local area                                                                                                    |             |        |      |
|                | IP                                                                                                    | network. Enable "Static<br>IP" which allows the IP                                                                                                    |             |        |      |
|                | Subn<br>Gateway                                                                                                    | address of the<br>DAP-1350 to be                                                                                                    |             |        |      |
|                | DEVICE NAME(NET                                                                                                    | accordance to the<br>applied local area<br>network.                                                                                                    |             |        |      |
|                | Devi                                                                                                    | <b>IP Address:</b><br>The default IP address<br>is 192.168.0.50. It can                                                                                                    |             |        |      |

#### Configuration du réseau local - Adresse IP statique

Sélectionnez **Static IP** (IP statique) pour saisir manuellement l'adresse IP, le masque de sous-réseau et les adresses de passerelle par défaut.

DHF

LAN Connection Type Sélectionnez Static IP (IP statique) dans le (Type de connexion au menu déroulant. réseau local) :

> IP Address Saisissez l'adresse IP du point d'accès. (Adresse IP) : L'adresse IP par défaut est 192.168.0.50. Si vous la modifiez, vous devrez saisir la nouvelle adresse IP dans votre navigateur après avoir cliqué sur **Apply** (Appliquer) pour revenir à l'utilitaire de configuration.

Subnet Mask (Masque Saisissez le masque de sous-réseau. de sous-réseau) :

Default Gateway Saisissez la passerelle. Il s'agit généralement (Passerelle par de l'adresse IP du réseau local ou interne de défaut) : votre routeur.

Device Name Saisissez le Device Name (Nom du (Nom du périphérique) du PA. Il est recommandé périphérique) : de modifier le Device Name (Nom du périphérique) si plusieurs périphériques D-Link se trouvent sur le sous-réseau. Dans votre navigateur Web, vous pouvez saisir le nom du périphérique du PA plutôt que l'adresse IP pour accéder à la configuration. Si vous utilisez le nom du périphérique pour vous connecter, veillez à ce que le PC et votre DHP-W306AV se trouvent sur le même réseau.

| )-Lini                      | <b>k</b>                                                                                                    |                                                                                                    |                                                                                                    |                                                        |                                                                                                    |  |  |
|-----------------------------|----------------------------------------------------------------------------------------------------|----------------------------------------------------------------------------------------------------|----------------------------------------------------------------------------------------------------|--------------------------------------------------------|----------------------------------------------------------------------------------------------------|--|--|
|                             |                                                                                                    |                                                                                                    |                                                                                                    |                                                        |                                                                                                    |  |  |
| -W306AV                     | SETUP                                                                                                    | ADVANCED                                                                                                    | MAINTENANCE                                                                                                    | STATUS                                                 | HELP                                                                                                    |  |  |
| IP WIZARD                   | NETWORK SETTING                                                                                                    | Helpful Hints                                                                                                    |                                                                                                    |                                                        |                                                                                                    |  |  |
| ELESS SETUP<br>SETUP<br>DUT | Use this section to co<br>Device Name (NetBIO:<br>network using TCP/IE<br>browser to access the<br>device name if there'i<br>Save Settings Do<br>LAN CONNECTION<br>Choose the mode to b<br>My LAN Conn | nfigure the internal netwo<br>5 Name) allows you to cor<br>9 protocol. You can enter<br>e instead of IP address for<br>e more than one D-Link o<br>n't Save Settings<br>TYPE<br>e used by the Access Poli<br>ection is : Static IP | ork settings of your AP.<br>figure this device more ex-<br>the device name of the A<br>configuration. Recommen<br>levices within the subnet.<br>nt. | asily when your<br>P into your web<br>Id to change the | LAN Settings:<br>Also referred as private<br>settings. LAN settings<br>allow you to configure<br>LAN interface of<br>DAP-1350. LAN IP<br>address is private to<br>your internal network<br>and is not visible to<br>Internet. The factory<br>default setting is<br>Dynamic IP(DHCP).<br>LAN Connection<br>type:<br>The factory default<br>setting is Dynamic |  |  |
|                             | STATIC IP ADDRE                                                                                                    | IP(DHCP) to allow the<br>DHCP host to<br>automatically assign the<br>Access Point an IP<br>address that conforms<br>to the applied local area.                                                                                     |                                                                                                    |                                                        |                                                                                                    |  |  |
|                             | IP<br>Subr<br>Gateway                                                                                                    | Address : 192.168.0.50<br>net Mask : 255.255.255.0<br>Address : 0.0.0.0<br>BIOS NAME)                                                                                                    |                                                                                                    |                                                        | network. Enable "Static<br>IP" which allows the IP<br>address of the<br>DAP-1350 to be<br>manually configured in<br>accordance to the<br>applied local area<br>network.                                                                                                    |  |  |
|                             | Devi                                                                                                    | <b>IP Address:</b><br>The default IP address<br>is 192.168.0.50. It can                                                                                                    |                                                                                                    |                                                        |                                                                                                    |  |  |
## Filtre d'adresse MAC

Utilisez les filtres MAC (Media Access Control) pour autoriser les clients sans fil à accéder à votre réseau selon leurs adresses MAC. Lorsqu'ils sont activés, les clients qui ne se trouvent pas dans la liste des filtres MAC ne peuvent pas accéder à votre réseau.

MAC Address Sélectionnez Enable (Activer) ou Disable Filter (Filtre (Désactiver) dans le menu déroulant. d'adresses MAC) :

MAC Address Saisissez l'adresse MAC que vous souhaitez (Adresse MAC) : filtrer.

Pour rechercher l'adresse MAC sur un ordinateur, veuillez consulter la section Bases de la mise en réseau de ce manuel. Cliquez sur **Save Settings** (Enregistrer les paramètres) pour activer et enregistrer.

**Remarque :** Commencez par saisir l'ordinateur que vous utilisez pour configurer le point d'accès ; sinon, vous ne pourrez pas accéder à l'utilitaire de configuration après avoir cliqué sur Save Settings (Enregistrer les paramètres).

MAC Filter Affiche la liste de clients dans la liste de filtres. List (Liste des filtres MAC) :

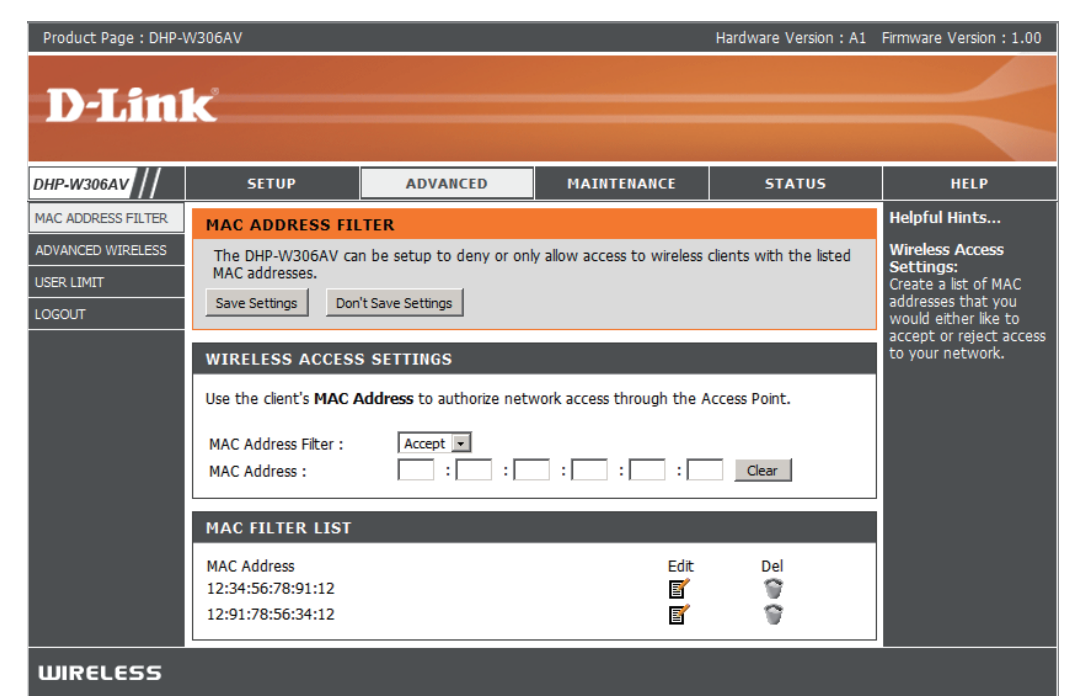

#### Paramètres sans fil avancés

Transmit Power Définit la puissance de transmission des antennes. (Puissance de

transmission) : **Remarque :** La puissance de transmission est règlementée par une norme internationale. Les utilisateurs ont interdiction de modifier sa limite maximale.

Beacon Period Les balises sont des paquets envoyés par un point (Période de balise) : d'accès pour synchroniser un réseau sans fil. Définissez une valeur ; 100 correspond au paramètre par défaut recommandé.

DTIM Interval (Delivery Traffic Indication Message) 1 est le paramètre (Intervalle DTIM): par défaut. Un DTIM est un compte à rebours qui informe les clients de la fenêtre suivante d'écouter les messages de diffusion générale et de multidiffusion.

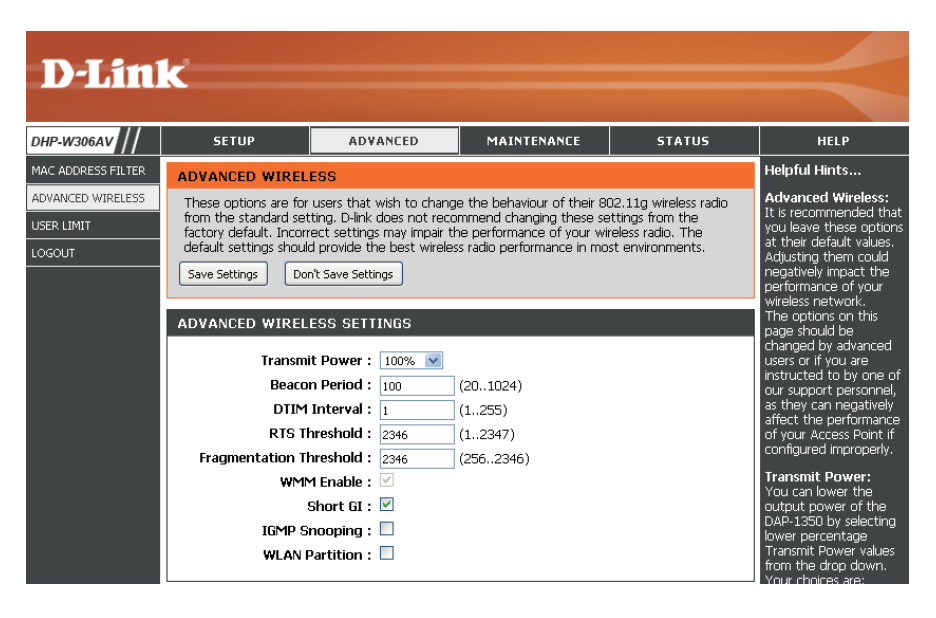

**RTS Threshold** Cette valeur doit être conservée à son paramètre par

(Seuil RTS): défaut, soit 2346. Si le flux de données irrégulier pose problème, vous ne devrez réaliser qu'une modification mineure.

Fragmentation Threshold Le seuil de fragmentation, défini en octets, détermine si les paquets sont fragmentés. Les paquets dépassant le paramètre de (Seuil de fragmentation): 2346 octets sont fragmentés avant d'être transmis. 2346 est le paramètre par défaut.

WMM Enable WMM correspond au système de qualité de service (QoS) de votre réseau sans fil. Activez cette fonction pour améliorer la qualité (Activation de WMM): des applications vidéo et vocales pour vos clients sans fil.

Short GI (IG court): Cochez cette case pour réduire la durée de l'intervalle de garde et donc augmenter le nombre de données. Cependant, ce paramètre est moins fiable et risque de générer une perte de données plus importante.

IGMP Snooping Cochez cette case pour activer la surveillance du trafic IGMP. Il s'agit d'une fonction à 2 niveaux, qui permet au périphérique de (Surveillance du trafic détecter la participation des groupes de multidiffusion en fonction des messages IGMP qui passent par le commutateur intégré. IGMP): Comme le commutateur détecte les messages IGMP et sait quels clients participent au groupe de multidiffusion, il est uniquement capable de transmettre le trafic de multidiffusion aux ports qui le demandent (en fonction de leur participation).

WLAN Partition (Partition Cochez cette case pour activer la partition du réseau local sans fil. Si cette fonction est activée, les postes sans fils connectés du réseau local sans fil): au point d'accès peuvent communiquer sans barrière. Si elle est désactivée, les clients sans fil ne sont pas autorisés à échanger de données via le point d'accès.

## Limites appliquées à l'utilisateur

Saisissez le nombre maximum de clients sans fil qui peuvent se connecter en même temps à votre point d'accès.

| Enable User<br>Limit (Activer la limite<br>utilisateur) : | Cochez la case <b>Enable User Limit</b> (Activer la limite utilisateur) pour activer cette fonction. |   |
|-----------------------------------------------------------|----------------------------------------------------------------------------------------------------|---|
|                                                           |                                                                                                    | L |
| User Limit (Limites                                       | Saisissez le nombre maximum de clients,                                                              | ٩ |

appliquées à entre 1 et 32. l'utilisateur) :

Save Settings Cliquez sur Save Settings (Enregistrer les paramètres) pour enregistrer et activer les nouveaux changements.

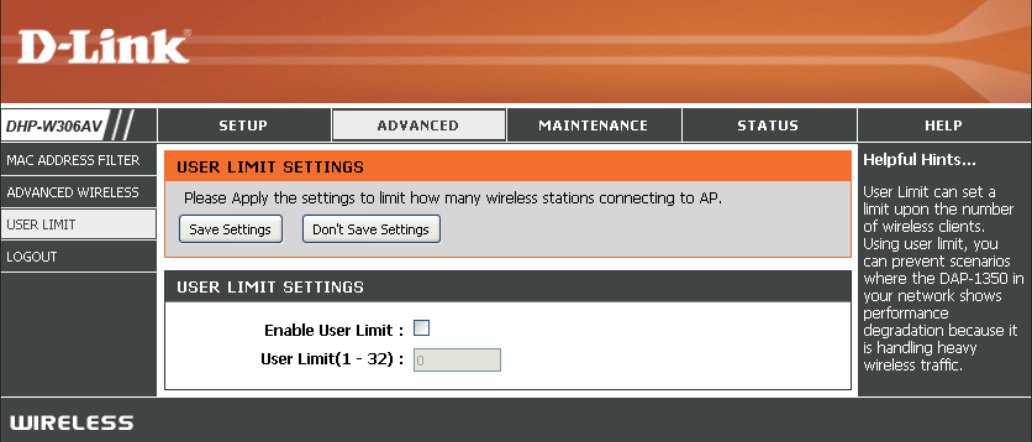

#### Admin

Cette page vous permet de modifier le mot de passe Administrateur. C'est ce mot de passe qui a les droits d'accès en lecture/écriture.

Password (Mot Saisissez un nouveau mot de passe de passe) : correspondant au nom d'utilisateur Admin. Le compte administrateur peut modifier la configuration du périphérique.

Verify Password Saisissez le même mot de passe que celui (Confirmer le qui vous avez entré dans la zone de texte mot de passe) : précédente afin de vérifier son exactitude.

Enable Active un test de challenge-réponse demandant Graphical aux utilisateurs de taper des lettres ou des Authentication chiffres à partir d'une image déformée affichée à (Activer l'écran afin d'empêcher que des pirates en ligne l'authentification et des intrus accèdent à la configuration de votre graphique) : périphérique. Cette fonction est désactivée par défaut.

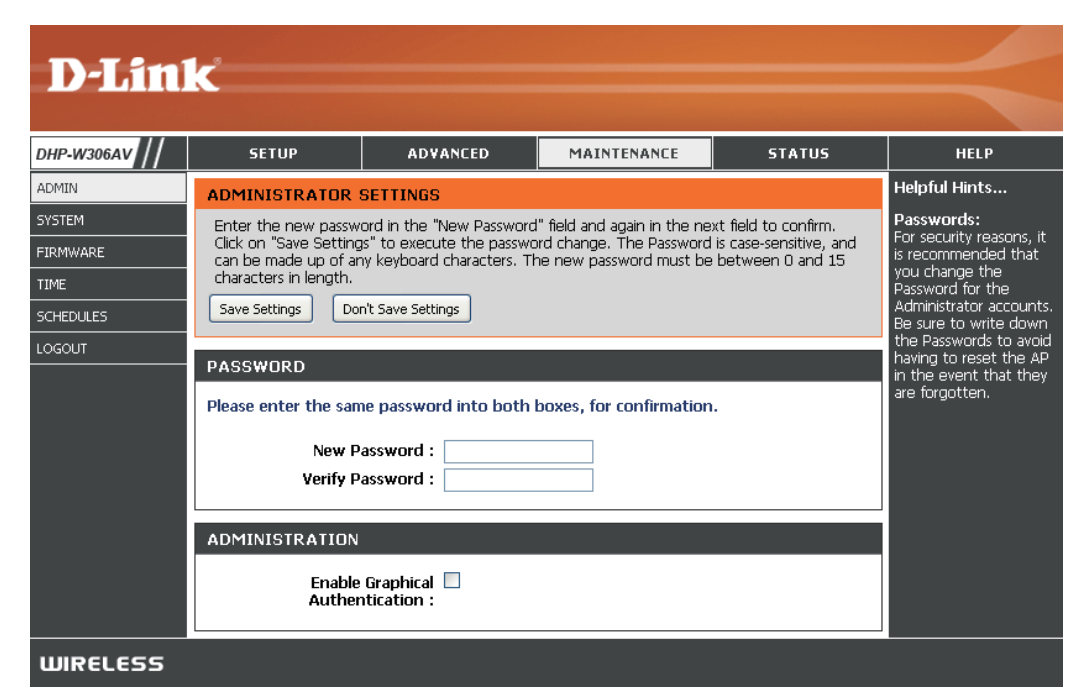

#### Système

Save to Local Utilisez cette option pour enregistrer les paramètres Hard Drive (Disque de configuration actuels du point d'accès dans un dur) fichier de l'ordinateur que vous utilisez. Cliquez sur

le bouton **Save** (Enregistrer). Une boîte de dialogue de fichiers s'ouvre. Vous pouvez y sélectionner un emplacement et un nom de fichier pour les paramètres.

Upload from Utilisez cette option pour restaurer des paramètres Local Hard Drive de configuration du point d'accès préalablement (Télécharger depuis enregistrés. Cliquez sur Browse (Parcourir) pour le disque dur rechercher un fichier de configuration préalablement local) : enregistré. Ensuite, cliquez sur le bouton Upload Settings (Télécharger les paramètres) pour les transférer vers le point d'accès.

Restore to Factory Cette option rétablit tous les paramètres de Default (Restaurer configuration du point d'accès qui étaient effectifs les paramètres par à sa sortie d'usine. Les paramètres qui n'ont pas

défaut) : été enregistrés sont perdus, y compris les règles que vous avez créées. Si vous voulez enregistrer les paramètres de configuration actuels du point d'accès, utilisez le bouton Save (Enregistrer) cidessus.

**Remarque :** La restauration des paramètres d'usine ne réinitialise pas l'état du WPS sur Non configuré.

Reboot the Device Cliquez pour réinitialiser le point d'accès. (Réinitialiser le périphérique) :

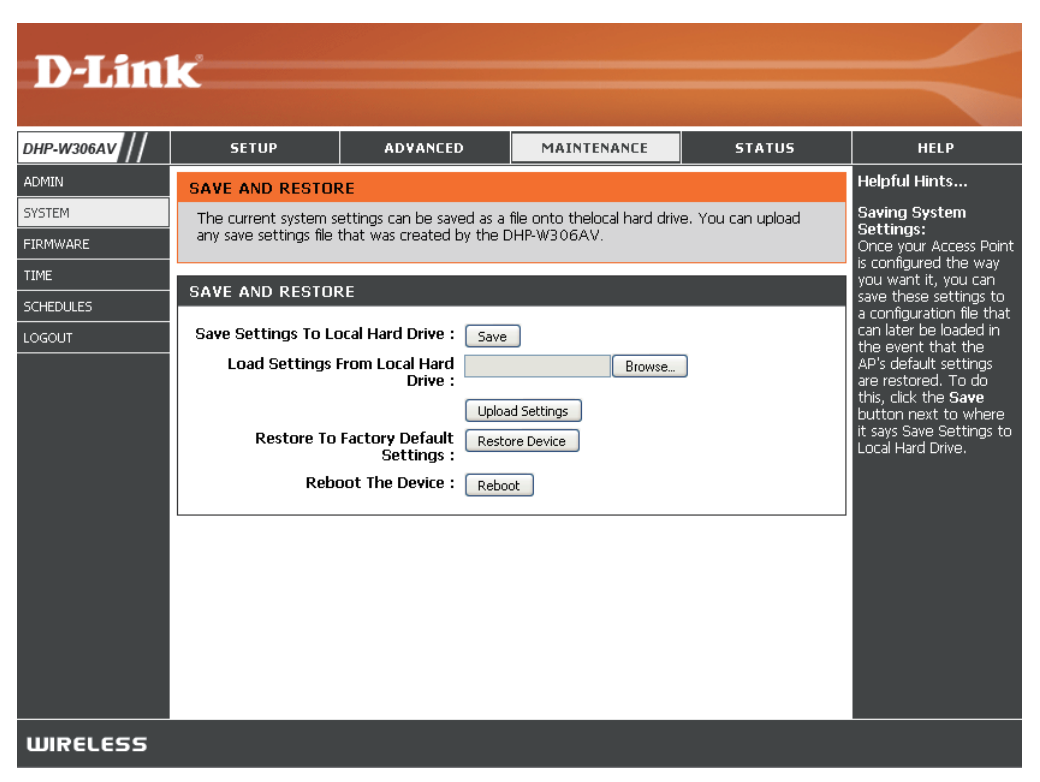

#### Microprogramme

Cette page vous permet de mettre le microprogramme du point d'accès à jour. Vérifiez que le microprogramme que vous voulez utiliser se trouve sur le disque dur local de votre ordinateur. Cliquez sur **Browse...** (Parcourir) pour localiser le fichier du microprogramme à utiliser pour la mise à jour. Pour voir si des mises à jour du microprogramme sont disponibles, visitez le site de support technique de D-Link à l'adresse **www.dlink.fr rubrique Support Technique**. Vous pouvez y télécharger les mises à jour du microprogramme sur votre disque dur.

Informations Cliquez sur le bouton Check Now (Vérifier concernant le maintenant) pour rechercher les éventuelles mises microprogramme : à jour du microprogramme ou du pack linguistique. S'il existe une nouvelle version, téléchargez le nouveau microprogramme sur votre disque dur.

Microprogramme Après avoir téléchargé le nouveau microprogramme, Upgrade (Mise cliquez sur Browse (Parcourir) pour le localiser sur à jour du le disque dur. Cliquez sur Upload (Télécharger) microprogramme): pour terminer la mise à jour du microprogramme.

Mise à jour du Pour mettre à jour le pack linguistique, procédez pack linguistique : comme suit :

- Cliquez sur le bouton Browse (Parcourir) pour localiser le fichier de mise à jour du pack linguistique D-Link sur votre ordinateur.Remarque : L'extension de fichier du pack linguistique sera \*.ing.
- 2. Une fois le fichier localisé, cliquez sur le bouton **Upload** (Charger) pour lancer la procédure de mise à jour du pack linguistique. Celle-ci peut durer quelques minutes.
- 3. Patientez jusqu'à la réinitialisation du périphérique. (environ 75 secondes).

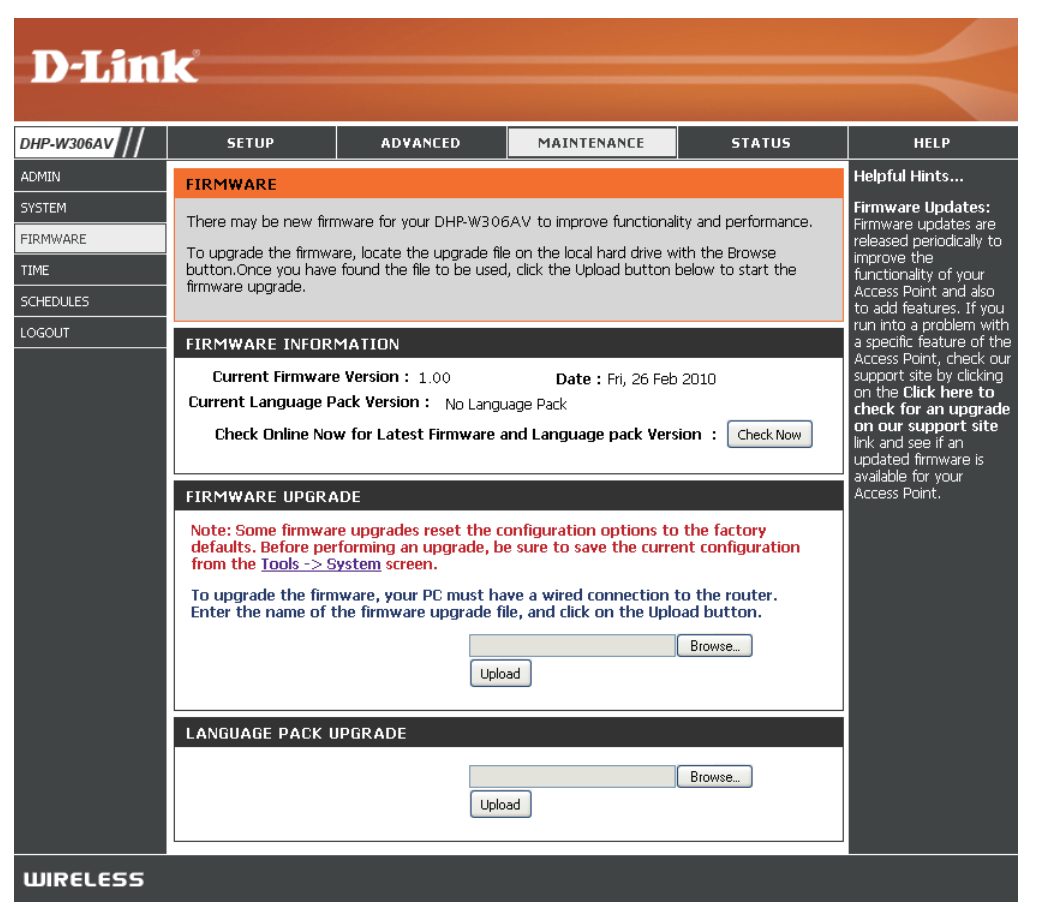

#### Heure

L'option Configuration de l'heure vous permet de configurer, de mettre à jour et de gérer l'heure de l'horloge système interne. Dans cette section, vous pouvez définir le fuseau horaire correspondant à votre emplacement géographique. L'heure d'été peut également être configurée pour ajuster l'heure automatiquement en cas de besoin.

- Time Zone (Fuseau Sélectionnez le fuseau horaire dans le menu horaire) : déroulant.
  - Daylight Saving Pour sélectionner l'heure d'été manuellement, (Heure d'été) : cochez la case Enable Daylight Saving (Activer l'heure d'été). Ensuite, utilisez le menu déroulant pour sélectionner une heure d'été avant d'en saisir les dates de début et de fin.

Enable NTP Server Le protocole NTP (Network Time Protocol) (Activer le serveur synchronise les heures des horloges des NTP) : ordinateurs d'un réseau. Cochez cette case pour utiliser un serveur NTP. Une connexion sera établie avec un serveur sur Internet, pas avec un serveur local.

NTP Server Used Indiquez le serveur NTP ou sélectionnez-en un (Serveur NTP dans le menu déroulant. utilisé) :

Date and Time Pour saisir l'heure manuellement, saisissez (Date et heure) : les valeurs dans les champs Year (Année), Month (Mois), Day (Jour), Hour (Heure), Minute et Second (Seconde), puis cliquez sur Save Settings (Enregistrer les paramètres). Vous pouvez également cliquer sur le bouton Copy Your Computer's Time Settings (Copier les paramètres horaires de votre ordinateur) en bas de l'écran.

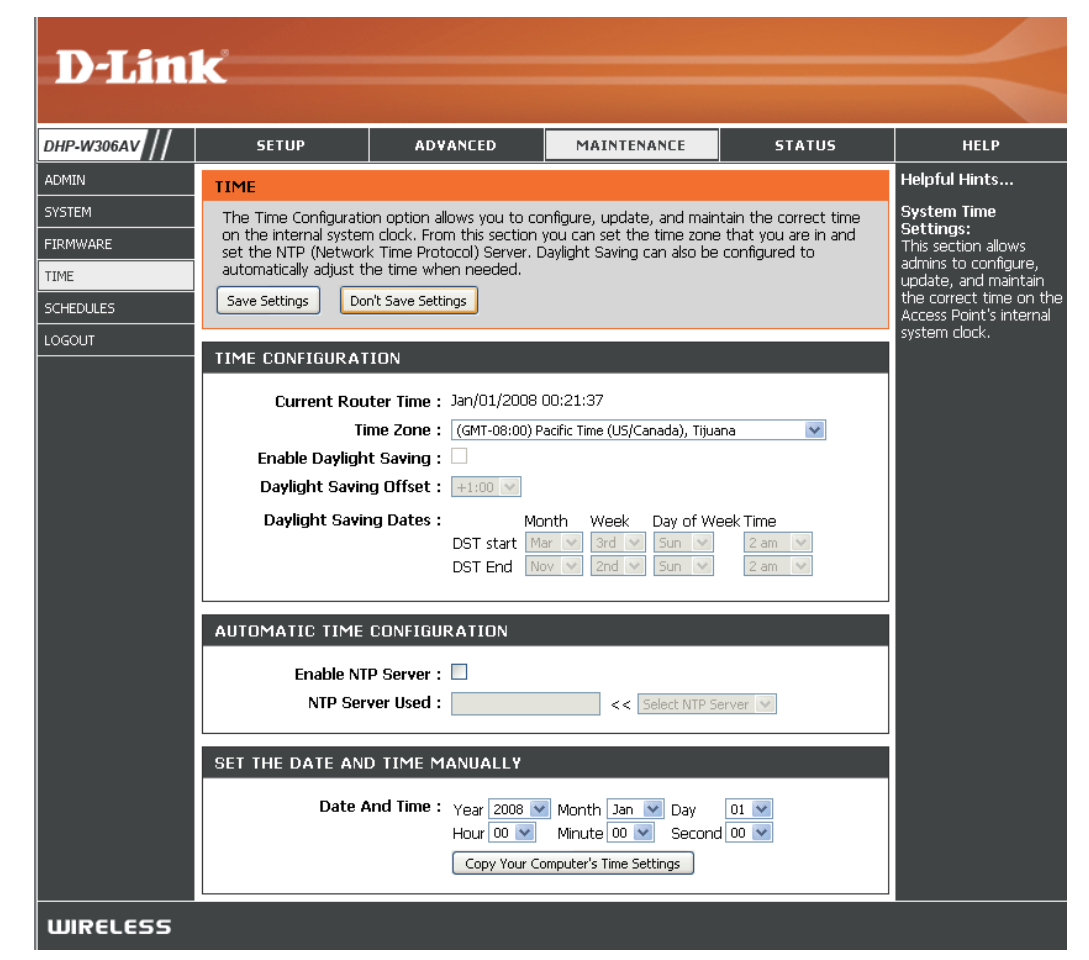

### Calendriers

Vous pouvez créer des calendriers en vue de les utiliser conjointement avec les règles d'exécution. Par exemple, si vous voulez restreindre l'accès au Web de lundi à vendredi de 15h00 à 20h00, vous pouvez créer un calendrier en sélectionnant Lun, Mar, Mer, Jeu et Ven, puis en entrant 15h00 comme heure de début et 20h00 comme heure de fin.

Name (Nom) : Saisissez un nom pour le nouveau calendrier.

- Days (Jours) : Sélectionnez un ou plusieurs jours, ou cochez All Week (Toute la semaine) pour inclure tous les jours.
- Time (Heure) : Cochez la case All Days (Tous les jours) ou entrez une heure de début et une heure de fin pour le calendrier.
- Add (Ajouter) : Après avoir réalisé vos modifications, cliquez sur **Save** (Enregistrer) pour enregistrer la règle de calendrier.
- Schedule Rules La liste des calendriers apparaît dans cette List (Liste zone. Cliquez sur l'icône Edit (Modifier) pour des règles de effectuer des modifications ou sur l'icône Delete calendrier) : (Supprimer) pour supprimer le calendrier sélectionné.

| D-Lin              | K                                                                   |                                                                                             |                                                                            |                                               | $\prec$                                                                                                    |
|--------------------|---------------------------------------------------------------------|---------------------------------------------------------------------------------------------|----------------------------------------------------------------------------|-----------------------------------------------|----------------------------------------------------------------------------------------------------|
| DHP-W306AV         | SETUP                                                               | ADVANCED                                                                                    | MAINTENANCE                                                                | STATUS                                        | HELP                                                                                                    |
| ADMIN              | SCHEDULES                                                           |                                                                                             |                                                                            |                                               | Helpful Hints                                                                                                    |
| SYSTEM<br>FIRMWARE | The Schedule configu<br>features.                                   | ration option is used to r                                                                  | nanage schedule rules for v                                                | vireless Lan control                          | Schedules are used<br>with a number of other<br>features to define<br>when those features                                                                                                    |
|                    | ADD SCHEDULE RU                                                     | JLE                                                                                         |                                                                            |                                               | are in effect.                                                                                                    |
| LOGOUT             | Na<br>Day<br>All Day - 24  <br>Start Ti<br>End Ti<br>SCHEDULE RULES | me : All Week : • :<br>Sun • Mon •<br>hrs : •<br>me : 12 : 00<br>me : 12 : 00<br>Save Clear | Gelect Day(5) :<br>Tue Wed Thu<br>AM V (hour:minute,<br>AM V (hour:minute, | ] Fri 🗌 Sat<br>12 hour time)<br>12 hour time) | Give each schedule a<br>name that is meaningful<br>to you. For example, a<br>schedule for Monday<br>through Friday from<br>3:00pm to 9:00pm,<br>might be called "After<br>School".<br>Click Save to add a<br>completed schedule to<br>the list below.<br>Click the Edit icon to<br>change an existing<br>schedule.<br>Click the Delete icon to<br>permanently delete a |
|                    | Name L                                                              | Jay(s)                                                                                      | ime Frame                                                                  |                                               | schedule.                                                                                                    |
| WIRELESS           |                                                                     |                                                                                             |                                                                            |                                               |                                                                                                    |

## Informations sur le périphérique

Cette page affiche les informations actuelles concernant le DHP-W306AV. Il affiche les informations relatives au réseau local et au réseau local sans fil.

**General** Affiche l'heure du point d'accès et la version du **(Généralités)** : microprogramme.

LAN (Réseau Affiche l'adresse MAC et les paramètres de local) : l'adresse IP privée (locale) du point d'accès.

Wireless LAN Affiche l'adresse MAC sans fil et les paramètres (Réseau local sans de votre réseau sans fil, comme le SSID et le fil) : canal.

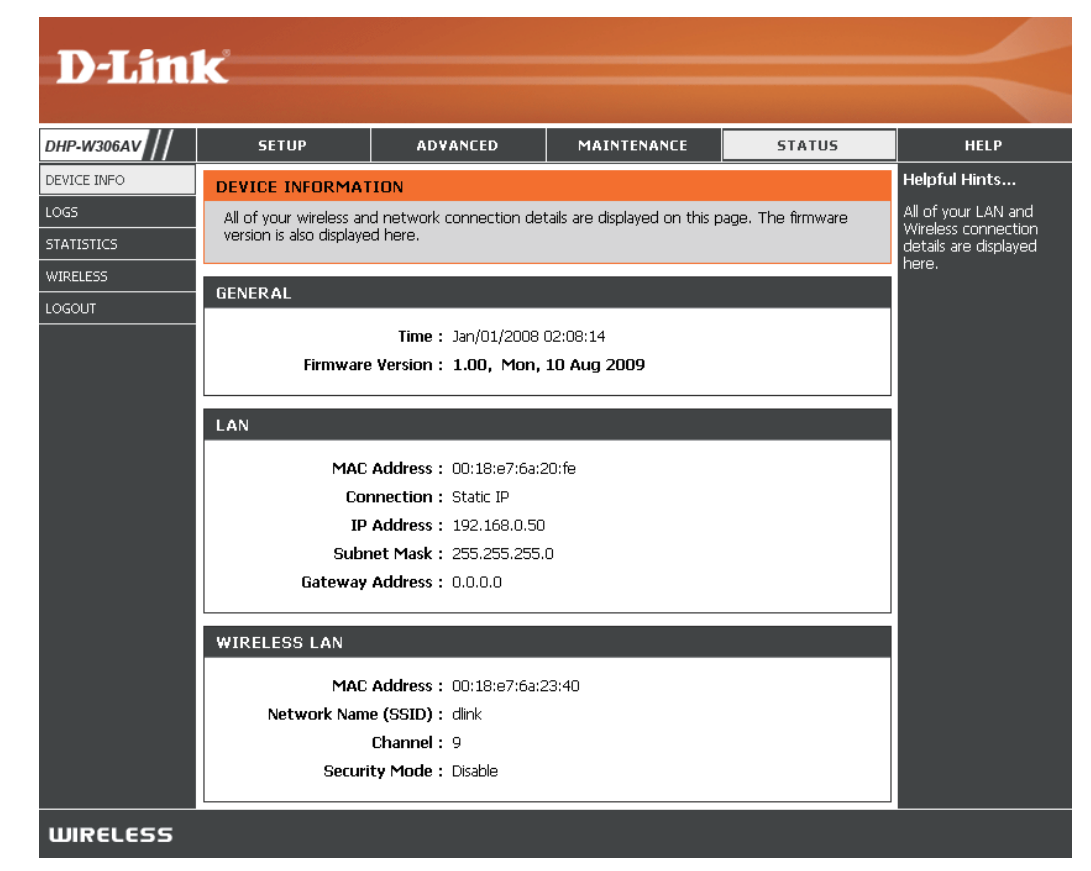

#### Journaux

Le DHP-W306AV conserve un journal des événements et des activités qui se produisent sur le PA. Si le PA est réinitialisé, les journaux sont automatiquement effacés. Vous pouvez enregistrer les fichiers journaux sous Log Settings (Paramètres du journal).

Log Options Vous pouvez sélectionner les types de messages du (Options du journal que vous voulez afficher : System Activity journal) : (Activité du système), Debug Information (Informations de débogage), Attacks (Attaques), Dropped Packets (Paquets rejetés) et Notice (Avis). Sélectionnez les types que vous voulez voir, puis cliquez sur Apply Log Settings Now (Appliquer les paramètres du journal maintenant).

First Page Ce bouton vous dirige vers la première page du (Première page) : journal.

Last Page (Dernière Ce bouton vous dirige vers la dernière page du page) : journal.

**Previous** Ce bouton vous dirige vers la page précédente du **(Précédent)** : journal.

- Next (Suivant) : Ce bouton vous dirige vers la page suivante du journal.
- **Clear (Effacer) :** Ce bouton efface tout le contenu actuel du journal.

Log Settings Ce bouton ouvre un nouveau menu où vous pouvez (Paramètres du configurer les paramètres du journal. journal) :

**Refresh** Ce bouton actualise le journal. (Actualiser) :

| Product Page : DHP-\           | W306AV                                                                                                    |                                                                                      |                                                                                         | Hardware Version : A1                                   | Firmware Version : 1.00                                                 |
|--------------------------------|----------------------------------------------------------------------------------------------------|--------------------------------------------------------------------------------------|-----------------------------------------------------------------------------------------|---------------------------------------------------------|-------------------------------------------------------------------------|
| D-Lin                          | k                                                                                                    |                                                                                      |                                                                                         |                                                         | $\prec$                                                                 |
| DHP-W306AV                     | SETUP                                                                                                    | ADVANCED                                                                             | MAINTENANCE                                                                             | STATUS                                                  | HELP                                                                    |
| DEVICE INFO                    | LOGS                                                                                                    |                                                                                      |                                                                                         |                                                         | Helpful Hints                                                           |
| LOGS<br>STATISTICS<br>WIRELESS | Use this option to view<br>view and the event le<br>can send the log files                                                                                             | w the device logs. You ca<br>vels to view. This device a<br>to a computer on your ne | n define what types of ev<br>also has internal syslog sen<br>twork that is running a sy | ents you want to<br>ver support so you<br>slog utility. | Check the log<br>frequently to detect<br>unauthorized network<br>usage. |
| LOGOUT                         | LOG OPTIONS                                                                                                    |                                                                                      |                                                                                         |                                                         |                                                                         |
|                                | Log Ty                                                                                                    | pe: ☑ System Activity<br>□ Dropped Packet<br>Apply Log Settings N                    | Debug Information<br>s 🗹 Notice                                                         | Attacks                                                 |                                                                         |
|                                | LOG DETAILS First Page Last Log Settings Refre 1/1                                                                                                    | Page Previous                                                                        | Next C                                                                                  | ear                                                     |                                                                         |
|                                | Time         Me           Mar 22 16:49:50         Sei           Mar 22 16:49:48         Sei           Mar 22 16:49:46         Sei           Mar 22 16:49:46         DH | ssage<br>nding discover<br>nding discover<br>nding discover<br>CP client start.      |                                                                                         |                                                         |                                                                         |
| WIRELESS                       |                                                                                                    |                                                                                      |                                                                                         |                                                         |                                                                         |

## **Statistiques**

Le DHP-W306AV conserve les statistiques du trafic. Vous pouvez voir le nombre de paquets qui passent par le réseau local et les parties sans fil du réseau. Le compteur de trafic se réinitialise si le point d'accès est redémarré.

| D-Linl                                        | K                                                                   |                                                     |                                      |                              | $\prec$                                                                                                    |
|-----------------------------------------------|---------------------------------------------------------------------|-----------------------------------------------------|--------------------------------------|------------------------------|----------------------------------------------------------------------------------------------------|
| DHP-W306AV                                    | SETUP                                                               | ADVANCED                                            | MAINTENANCE                          | STATUS                       | HELP                                                                                                    |
| DEVICE INFO<br>LOGS<br>STATISTICS<br>WIRELESS | TRAFFIC STATISTI<br>Traffic Statistics displa<br>Refresh Statistics | CS<br>y Receive and Transmit pa<br>Clear Statistics | ackets passing through you           | ır router.                   | Helpful Hints<br>This is a summary of<br>the number of packets<br>that have passed<br>between the Wireless<br>and the LAN since the |
| LOGOUT                                        | LAN STATISTICS                                                      | Sent : 23<br>ropped : 0<br>ollisions : 0            | Receive<br>RX Packets Droppe<br>Erro | nd : 22<br>nd : 0<br>rs : 0  | device was last<br>initialized.                                                                                                    |
|                                               | WIRELESS STATIS                                                     | TICS                                                |                                      |                              |                                                                                                    |
|                                               | TX Packets D                                                        | Sent : 0<br>ropped : 0<br>ollisions : 0             | Receive<br>RX Packets Droppe<br>Erro | nd : 123<br>nd : 0<br>rs : 0 |                                                                                                    |
| WIRELESS                                      |                                                                     |                                                     |                                      |                              |                                                                                                    |

#### Réseau sans fil

La section sans fil vous permet de voir les clients sans fil connectés à votre point d'accès sans fil.

Connection Affiche la durée pendant laquelle le client sans fil Time (Temps de a été connecté au point d'accès. connexion) :

MAC Address Affiche l'ID Ethernet (adresse MAC) du client sans (Adresse MAC) : fil.

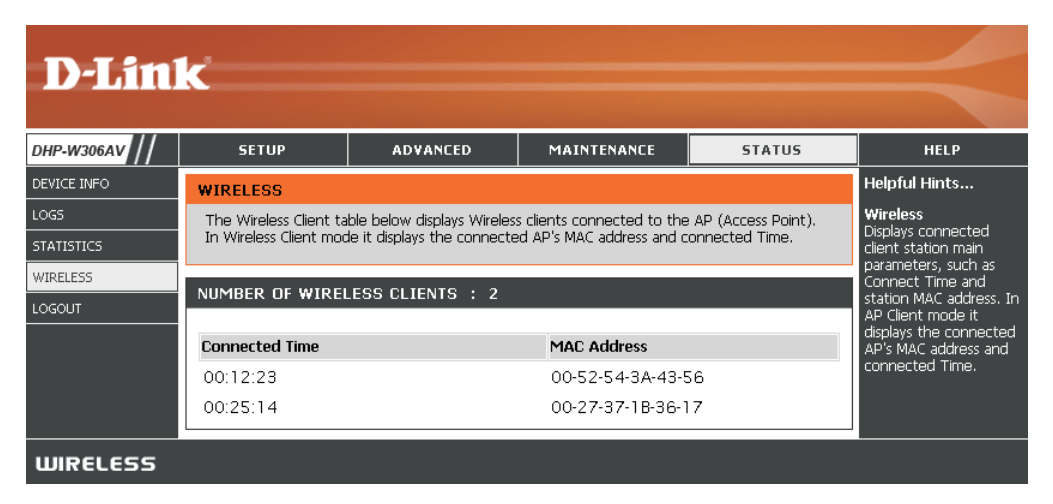

Aide

| <b>D-Lin</b> | k                                                                                                    |            |             |        |                                                                               |
|--------------|----------------------------------------------------------------------------------------------------|------------|-------------|--------|-------------------------------------------------------------------------------|
|              |                                                                                                    |            |             |        |                                                                               |
| DHP-W306AV   | SETUP                                                                                                    | ADVANCED   | MAINTENANCE | STATUS | HELP                                                                          |
| MENU         | HELP MENU                                                                                                    |            |             |        | Helpful Hints                                                                 |
|              | Setup<br><u>Setup Wizard</u><br><u>Wireless Setup</u><br><u>Lan Setup</u><br>Advanced<br><u>MAC Address Fil</u><br><u>Advanced Wirel</u> | ter<br>ess |             |        | Click on the links for<br>more informations of<br>each section in the<br>GUI. |
|              | <u>User Limit</u> <u>Maintenance</u> <u>Admin</u> <u>System</u> <u>Firmware</u> <u>Time</u> <u>Schedules</u>                             |            |             |        |                                                                               |
|              | Status <ul> <li><u>Device Info</u></li> <li><u>Logs</u></li> <li><u>Statistics</u></li> <li><u>Wireless</u></li> </ul>                   |            |             |        |                                                                               |
| WIRELESS     |                                                                                                    |            |             |        |                                                                               |

# Sécurité du réseau sans fil

Cette section présente les différents niveaux de sécurité que vous pouvez utiliser pour protéger vos données des intrus. Le

DHP-W306AV offre les types de sécurité suivants :

- WPA2 (Wi-Fi Protected Access 2 = Accès protégé Wi-Fi 2)
- WPA (Wi-Fi Protected Access = Accès protégé Wi-Fi)
- WEP (Wired Equivalent Privacy)

- WPA2-PSK (clé pré-partagée)
- WPA-PSK (clé pré-partagée)

## Définition du WEP

WEP est l'acronyme de Wired Equivalent Privacy. Il repose sur la norme IEEE 802.11 et utilise l'algorithme de chiffrement RC4. Le WEP renforce la sécurité car il crypte les données sur votre réseau sans fil pour les protéger à mesure qu'elles sont transmises d'un périphérique sans fil à l'autre.

Pour pouvoir accéder à un réseau WEP, vous devez connaître la clé. La clé est une chaîne de caractères créée par vos soins. Quand vous utilisez le WEP, vous devez déterminer le niveau de chiffrement. C'est lui qui détermine la longueur de la clé. Un chiffrement sur 128 bits requiert une clé plus longue qu'un chiffrement sur 64 bits. Les clés sont définies en saisissant une chaîne au format hexadécimal (caractère 0 à 9 et A à F) ou au format ASCII (American Standard Code for Information Interchange, caractères alphanumériques). Le format ASCII vous permet de saisir une chaîne plus facile à mémoriser. Cette chaîne ASCII est ensuite convertie au format hexadécimal pour être utilisée sur le réseau. Vous pouvez définir jusqu'à quatre clés, ce qui vous permet d'en changer facilement.

# Définition du WPA

Le WPA (Wi-Fi Protected Access = Accès protégé Wi-Fi) est une norme Wi-Fi conçue pour améliorer les fonctions de sécurité du WEP (Wired Equivalent Privacy).

Voici les 2 principales améliorations par rapport au WEP :

- Amélioration du cryptage des données grâce au protocole TKIP (Temporal Key Integrity Protocol). Le TKIP mélange les clés à l'aide d'un algorithme de hachage et en ajoutant une fonction de contrôle d'intégrité, ce qui garantit que les clés n'ont pas été sabotées. Le WPA2 repose sur la norme 802.11i et utilise la norme AES (Advanced Encryption Standard) au lieu de TKIP.
- Authentification des utilisateurs, qui manque généralement dans le WEP, via le protocole d'authentification extensible (EAP). Le WEP régule l'accès à un réseau sans fil en fonction d'une adresse MAC spécifique au matériel d'un ordinateur relativement simple à flairer et voler. L'EAP repose sur un système de chiffrement de clés publiques plus sécurisé pour garantir que seuls les utilisateurs autorisés peuvent accéder au réseau.

Le WPA-PSK/WPA2-PSK utilise un mot de passe ou une clé pour authentifier votre connexion sans fil. La clé est un mot de passe alphanumérique comprenant entre 8 et 63 caractères. Ce mot de passe peut inclure des symboles (!?\*&\_) et des espaces. Cette clé doit être strictement identique à celle saisie sur votre pont ou point d'accès sans fil.

Le WPA/WPA2 comprend l'authentification des utilisateurs via le protocole EAP (Extensible Authentification Protocol). L'EAP repose sur un système de chiffrement de clés publiques plus sécurisé pour garantir que seuls les utilisateurs autorisés peuvent accéder au réseau.

# **Configuration du mode WEP**

Il est recommandé d'activer le chiffrement sur votre point d'accès sans fil avant vos adaptateurs réseau sans fil. Veuillez établir une connectivité sans fil avant d'activer le chiffrement. Votre signal sans fil risque de se dégrader lorsque vous activez le chiffrement en raison du surdébit ajouté.

1. Connectez-vous à la configuration Web en ouvrant un navigateur Web. puis en saisissant l'adresse IP du point d'accès (192,168,0,1). Cliquez sur Setup (Configuration)

- d'accès (192.168.0.1). Cliquez sur **Setup (Configuration)**, puis sur **Wireless Settings (Paramètres sans fil)** à gauche.
- En regard de Security Mode (Mode de sécurité), dans la section Wireless Security Mode (Mode de sécurité sans fil), sélectionnez Enable WEP Wireless Security (Basic) (Activer la sécurité sans fil WEP [basique]).
- 3. En regard de **Authentication** (Authentification), sélectionnez **Open** (Ouvrir) ou **Shared Key** (Clé partagée).
- 4. En regard de **WEP Encryption** (Chiffrement WEP), sélectionnez le chiffrement **64-bit** ou **128-bit**.
- En regard de Key Type (Type de clé), sélectionnez Hex (Hexadécimale) ou ASCII.
   Hex (recommandé) : les lettres de A à F et les chiffres de 0 à 9 sont valides. ASCII : tous les chiffres et toutes les lettres sont valides.

| WIRELESS SECURITY MODE :                                                                                                    |                                                                                                    |
|----------------------------------------------------------------------------------------------------|----------------------------------------------------------------------------------------------------|
| Security Mode :                                                                                                    | Enable WEP Wireless Security (basic)                                                                                                    |
| WEP:                                                                                                    |                                                                                                    |
| WEP is the wireless encryption standar<br>and the wireless stations. For 64 bit ke<br>128 bit keys you must enter 26 hex d<br>from 0 to 9 or a letter from A to F. Fo<br>type to "Open Key" when WEP is ena | rd. To use it you must enter the same key(s) into the AP<br>ays you must enter 10 hex digits into each key box. For<br>igits into each key box. A hex digit is either a number<br>r the most secure use of WEP set the authentication<br>bled. |
| You may also enter any text string into<br>hexadecimal key using the ASCII value<br>64 bit keys, and 13 characters for 128                                                                                  | o a WEP key box, in which case it will be converted into a<br>s of the characters. 5 text characters can be entered for<br>bit keys.                                                                                                    |
| Authentication :                                                                                                    | Open V                                                                                                    |
| WEP Encryption :                                                                                                    | 64Bit 🔽                                                                                                    |
| Key Type :                                                                                                    | HEX 💌                                                                                                    |
| Default WEP Key :                                                                                                    | WEP Key 1 💌                                                                                                    |
| WEP Key 1 :                                                                                                    |                                                                                                    |
| WEP Key 2 :                                                                                                    |                                                                                                    |
| WEP Key 3 :                                                                                                    |                                                                                                    |
| WEP Key 4 :                                                                                                    |                                                                                                    |

- En regard de Key 1 (Clé 1), saisissez la clé WEP que vous créez. Veillez à saisir cette clé de manière identique sur tous les périphériques sans fil. Vous pouvez saisir jusqu'à 4 clés différentes.
- 7. Cliquez sur **Save Settings** (Enregistrer les paramètres) en haut de la fenêtre pour enregistrer vos paramètres. Si vous configurez le point d'accès à l'aide d'un adaptateur sans fil, vous perdez la connectivité jusqu'à ce que vous activiez le WEP sur votre adaptateur et que vous saisissiez la même clé WEP que celle du point d'accès.

## **Configuration de WPA/WPA2 Personal**

Il est recommandé d'activer le chiffrement sur votre point d'accès sans fil avant vos adaptateurs réseau sans fil. Veuillez établir une connectivité sans fil avant d'activer le chiffrement. Votre signal sans fil risque de se dégrader lorsque vous activez le chiffrement en raison du surdébit ajouté.

- Connectez-vous à la configuration Web en ouvrant un navigateur Web, puis en saisissant l'adresse IP du point d'accès (192.168.0.1). Cliquez sur Setup (Configuration), puis sur Wireless Settings (Paramètres sans fil) à gauche.
- 2. En regard de Security Mode (Mode de sécurité), sélectionnez Enable WPA Wireless Security (Activer la sécurité sans fil WPA), Enable WPA2 Wireless Security (Activer la sécurité sans fil WPA2) ou Enable WPA2-Auto Wireless Security (Activer la sécurité sans fil WPA automatique).

| WIRELESS SECURITY MODE :                                               |
|------------------------------------------------------------------------|
| Security Mode : Enable WPA Wireless Security (enhanced)                |
| WPA:                                                                   |
| WPA requires stations to use high grade encryption and authentication. |
| Cipher Type : 🛛 AUTO 💌                                                 |
| PSK / EAP : 🛛 Personal 🛛 🔽                                             |
| Passphrase :                                                           |
| Confirmed Passphrase :                                                 |
|                                                                        |

- 3. En regard de **Cipher Type** (Type de chiffrement), sélectionnez **TKIP**, **AES** ou **Auto**.
- 4. En regard de **PSK / EAP**, sélectionnez **Personal**.
- 5. En regard de **Passphrase** (Mot de passe), saisissez une clé. Entrez la clé sous forme de mot de passe au format ASCII aux deux extrémités de la connexion sans fil. Elle doit comprendre entre 8 et 63 caractères.
- 6. Cliquez sur **Save Settings** (Enregistrer les paramètres) en haut de la fenêtre pour enregistrer vos paramètres. Si vous configurez le point d'accès à l'aide d'un adaptateur sans fil, la connectivité est perdue jusqu'à ce que vous activiez WPA-PSK sur votre adaptateur et que vous saisissiez le même mot de passe que celui du routeur.

# **Configuration du WPA/WPA2 Entreprise**

Il est recommandé d'activer le chiffrement sur votre point d'accès sans fil avant vos adaptateurs réseau sans fil. Veuillez établir une connectivité sans fil avant d'activer le chiffrement. Votre signal sans fil risque de se dégrader lorsque vous activez le chiffrement en raison du surdébit ajouté.

- Connectez-vous à la configuration Web en ouvrant un navigateur Web, puis en saisissant l'adresse IP du point d'accès (192.168.0.1). Cliquez sur Setup (Configuration), puis sur Wireless Settings (Paramètres sans fil) à gauche.
- 2. En regard de Security Mode (Mode de sécurité), sélectionnez Enable WPA Wireless Security (Activer la sécurité sans fil WPA), Enable WPA2 Wireless Security (Activer la sécurité sans fil WPA2) ou Enable WPA2-Auto Wireless Security (Activer la sécurité sans fil WPA automatique).
- 3. En regard de **Cipher Mode** (Mode de chiffrement), sélectionnez **TKIP**, **AES** ou **Auto**.
- 4. En regard de **Personal / Enterprise**, sélectionnez **Enterprise**.
- 5. En regard de **RADIUS Server** (serveur RADIUS), saisissez l'adresse IP de votre serveur RADIUS.
- 6. À côté de **Port**, saisissez le port utilisé avec votre serveur RADIUS. 1812 est le port par défaut.
- 7. À côté de Shared Secret (Secret partagé), saisissez la clé de sécurité.
- 8. Cliquez sur Save Settings (Enregistrer les paramètres) pour enregistrer les paramètres.

| WIRELESS SECURITY MODE :              |                        |                     |
|---------------------------------------|------------------------|---------------------|
| Security Mode :                       | Enable WPA Wireless S  | Security (enhanced) |
| WPA:                                  |                        |                     |
| WPA requires stations to use high gra | ade encryption and au  | uthentication.      |
| Cipher Type :<br>PSK / EAP :          | AUTO V<br>Enterprise V |                     |
| 802.1X                                |                        |                     |
| RADIUS Server 1 :                     | IP                     |                     |
|                                       | Port                   | 1812                |
|                                       | Shared Secret          |                     |
| RADIUS Server 2 :                     | IP                     |                     |
|                                       | Port                   | 1812                |
|                                       | Shared Secret          |                     |

# Connexion à un réseau sans fil Sous Windows® 7

Il est recommandé d'activer la sécurité sans fil (WPA/WPA2) sur le routeur ou le point d'accès sans fil avant de configurer l'adaptateur sans fil. Si vous rejoignez un réseau existant, vous devez connaître la clé de sécurité ou le mot de passe utilisés.

1. Cliquez sur l'icône sans fil dans la zone de notification (en bas à droite).

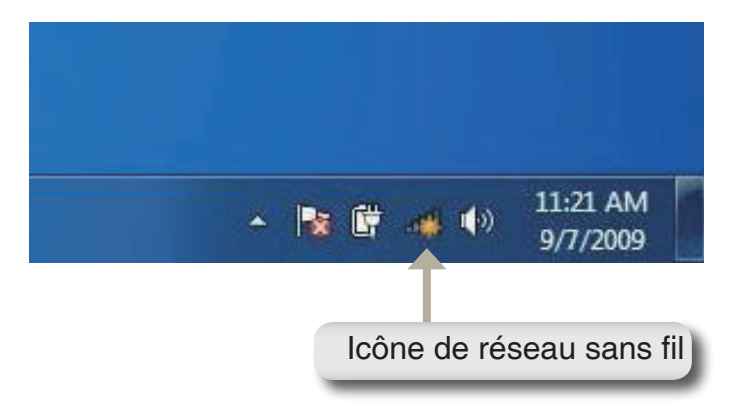

2. L'utilitaire affiche tous les réseaux sans fil disponibles dans votre zone.

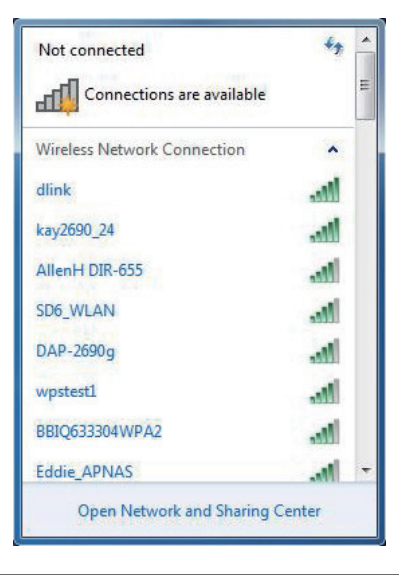

Section 5 - Connexion à un réseau sans fil

- 3. Sélectionnez le réseau sans fil (SSID) auquel vous souhaitez vous connecter, puis cliquez sur le bouton Connexion.
- Si vous obtenez un bon signal, mais que vous ne pouvez pas accéder à Internet, vérifiez les paramètres TCP/IP de votre adaptateur sans fil. Reportez-vous à la section Bases de la mise en réseau de ce manuel pour de plus amples informations.

4. La fenêtre suivante apparaît pendant que l'ordinateur tente de se connecter au routeur.

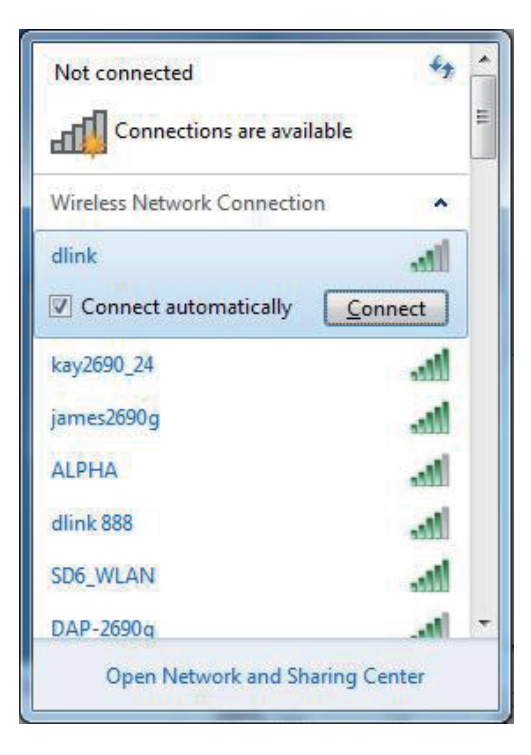

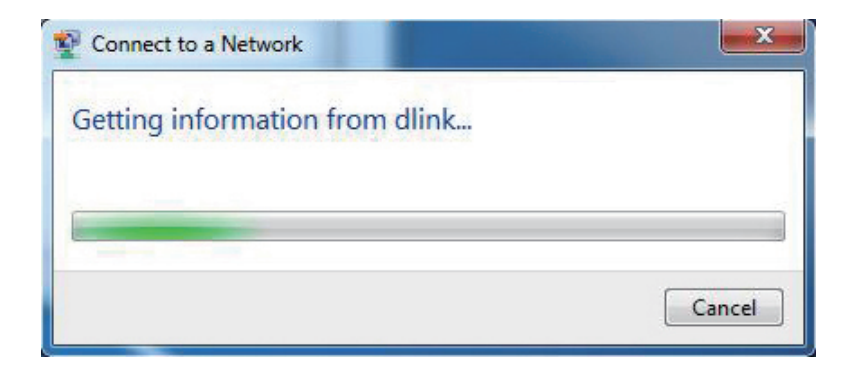

Section 5 - Connexion à un réseau sans fil

5. Saisissez la même clé de sécurité ou le même mot de passe que ceux du routeur, puis cliquez sur **Connecter**. Vous pouvez également vous connecter en appuyant sur le bouton WPS du routeur.

La connexion au réseau sans fil prendre 20 à 30 secondes. Si elle échoue, vérifiez que les paramètres de sécurité soient corrects. La clé ou le mot de passe doivent être strictement identiques à ceux du routeur sans fil.

| Connect to a Network | :                                                        | ×      |
|----------------------|----------------------------------------------------------|--------|
| Type the network s   | security key                                             |        |
| Security key:        |                                                          | ]      |
|                      | Hide characters                                          |        |
| Good Por             | u can also connect by pushing the<br>tton on the router. |        |
|                      | ОК                                                       | Cancel |

# **Configuration du WPS**

La fonction WPS du DHP-W306AV peut être configurée à l'aide de Windows<sup>®</sup> 7. Procédez comme suit pour utiliser Windows<sup>®</sup> 7 afin de configurer la fonction WPS du DHP-W306AV :

1. Cliquez sur le bouton **Démarrer** et sélectionnez **Ordinateur**.

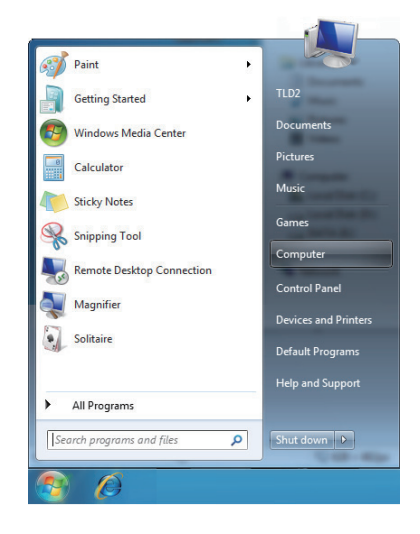

2. Cliquez sur l'option **Réseau**.

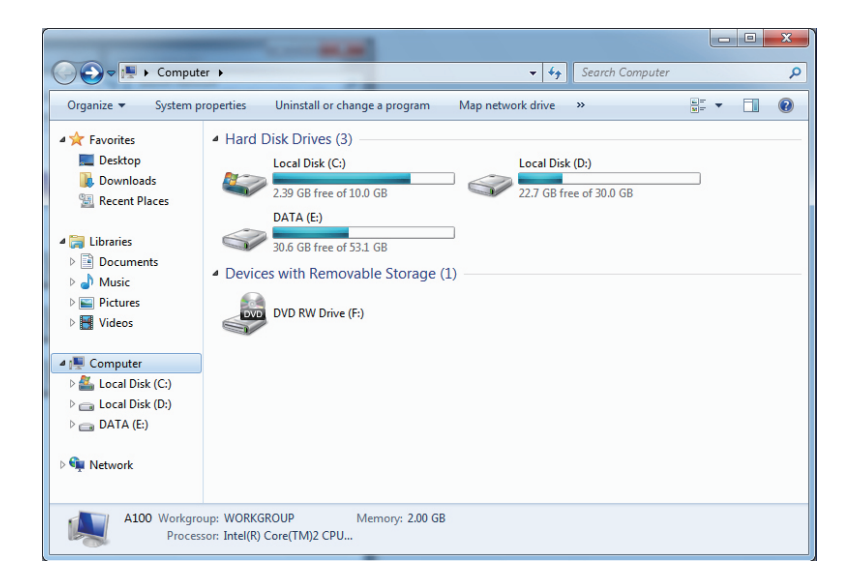

3. Double-cliquez sur le DHP-W306AV.

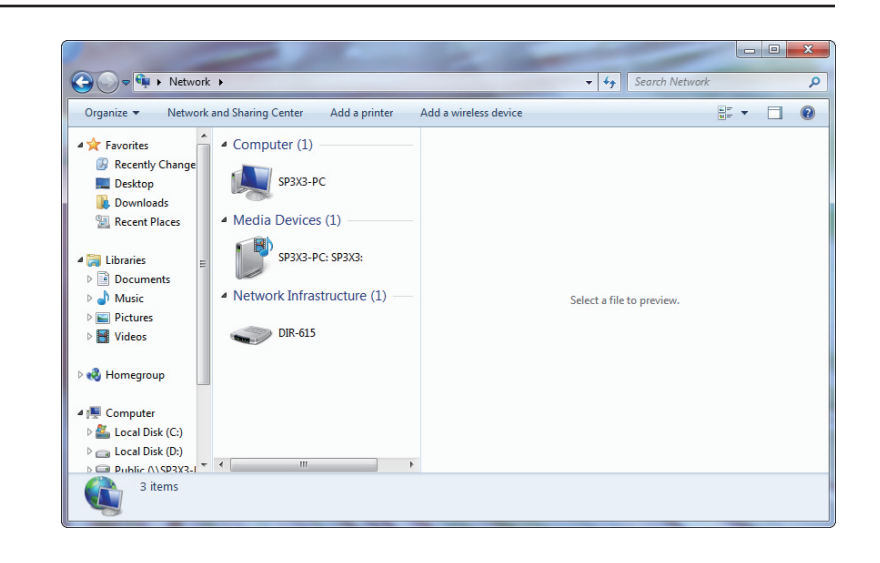

 Saisissez le code PIN du WPS (apparaît dans la fenêtre WPS de l'écran LCD du routeur ou dans le menu Setup > Wireless Setup (Configuration > Configuration sans fil) de l'interface Web du routeur), puis cliquez sur Next (Suivant).

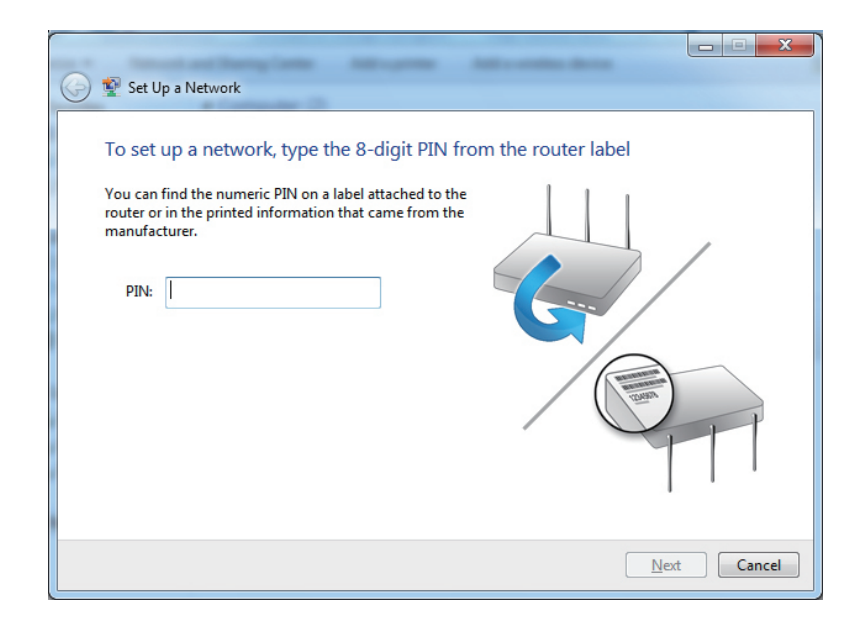

5. Saisissez un nom pour identifier le réseau.

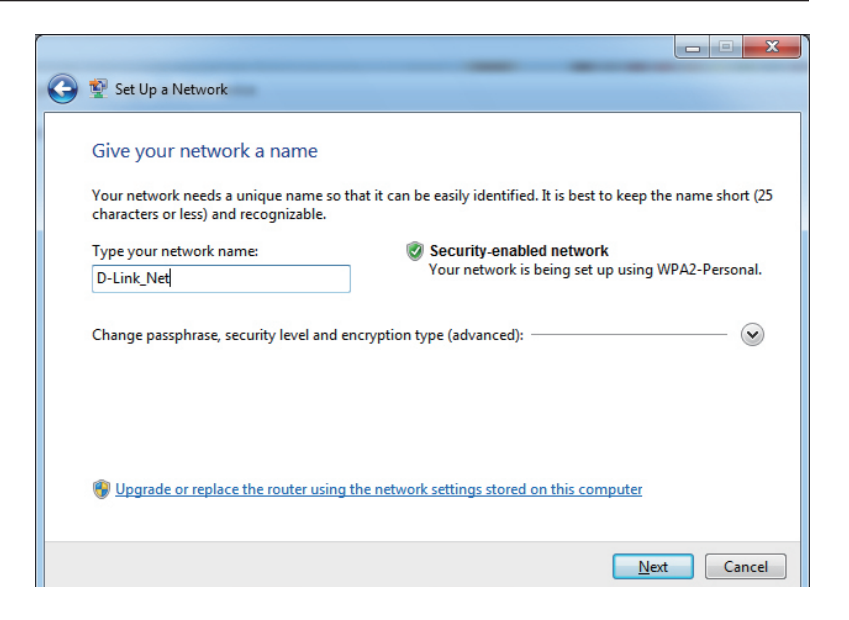

6. Pour configurer les paramètres avancés, cliquez sur vlicône

Cliquez sur Next (Suivant) pour continuer.

.

| $\bigcirc$ | 🔮 Set Up a Network                                                                    |                                                               |
|------------|---------------------------------------------------------------------------------------|---------------------------------------------------------------|
|            | Give your network a name                                                              |                                                               |
|            | Your network needs a unique name so that it car characters or less) and recognizable. | n be easily identified. It is best to keep the name short (25 |
|            | Type your network name:                                                               | Security-enabled network                                      |
|            | D-Link_Net                                                                            | Your network is being set up using WPA2-Personal.             |
|            | Change passphrase, security level and encryption<br>Security key:                     | n type (advanced): 🙆<br>Security level:                       |
|            | f6mm-gizb-9vmv                                                                        | WPA2-Personal (Recommended)                                   |
|            | Connect automatically                                                                 | Encryption type:                                              |
|            |                                                                                       | AES (Recommended)                                             |
|            | Upgrade or replace the router using the netw                                          | ork settings stored on this computer                          |
|            |                                                                                       | Next Cancel                                                   |

7. La fenêtre suivante s'ouvre lorsque le routeur est en cours de configuration.

Attendez la fin de la configuration.

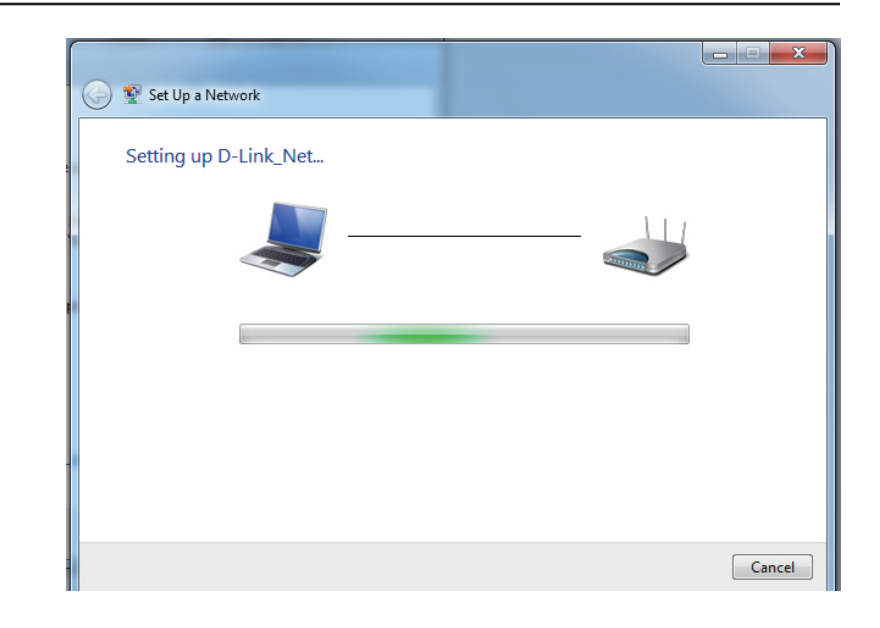

8. La fenêtre suivante vous informe que le WPS a été configuré avec succès sur le DHP-W306AV.

Notez la clé de sécurité car vous devrez peut-être l'indiquer si vous ajoutez un périphérique sans fil d'ancienne génération au réseau.

9. Cliquez sur **Close** (Fermer) pour terminer la configuration WPS.

| ) 😰 Set                        | Up a Network                                  | State and A               | -                   |                             | fam. 1        |                   |       |
|--------------------------------|-----------------------------------------------|---------------------------|---------------------|-----------------------------|---------------|-------------------|-------|
| D-Lin                          | k_Net has t                                   | een success               | fully set up        |                             |               |                   |       |
| To add                         | an older wirele                               | ess device to this        | network, you mig    | ht need to pro              | ovide this se | ecurity key       |       |
|                                |                                               |                           | 894g-eyd5           | -g5wb                       |               |                   |       |
| You car<br>For gar<br>easier s | n <u>print these n</u> ing consoles<br>et up. | <u>etwork settings</u> fr | or future reference | e.<br>P, <u>copy the ne</u> | twork profi   | ie to a USB drive | for   |
|                                |                                               |                           |                     |                             |               |                   | Close |

# Connexion à un réseau sans fil À l'aide de Windows Vista®

Les utilisateurs de Windows Vista® peuvent utiliser l'utilitaire sans fil intégré. Suivez les instructions suivantes :

Dans le menu Démarrer, cliquez sur Panneau de configuration, puis sur **Centre Réseau et partage**.

L'utilitaire affiche tous les réseaux sans fil disponibles dans votre zone. Cliquez sur un réseau (affiché à l'aide du SSID) sous Connexion à un réseau, puis cliquez sur le bouton **Connecter**.

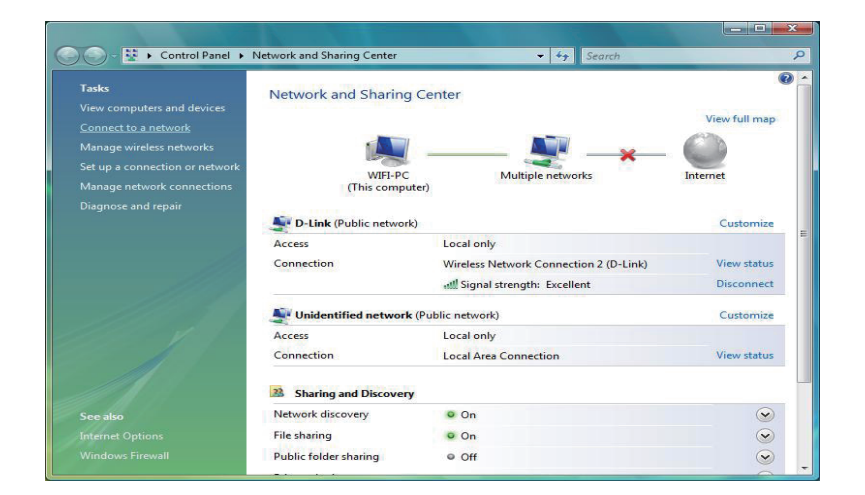

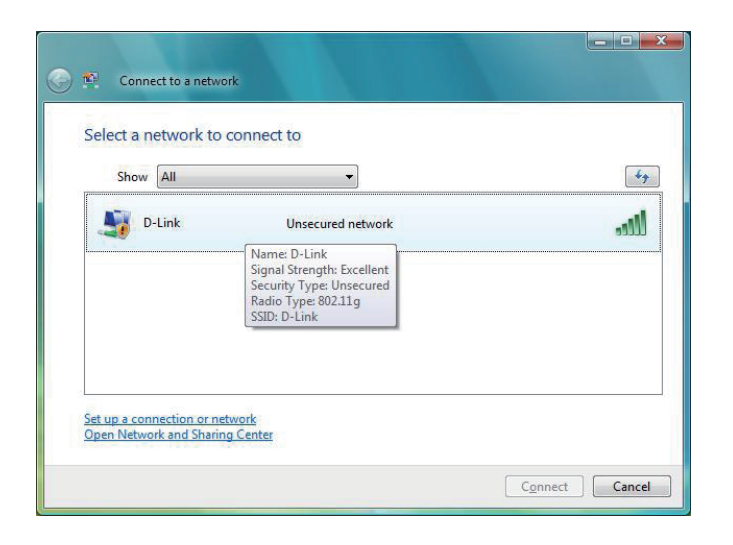

Cliquez sur **Je confirme la demande de connexion** pour continuer.

L'utilitaire ouvre la fenêtre suivante pour indiquer qu'une connexion a été établie.

La dernière fenêtre indique qu'une connexion a été établie avec succès.

Les deux pages suivantes affichent les fenêtres permettant de vous connecter à un réseau sans fil WEP ou WPA-PSK.

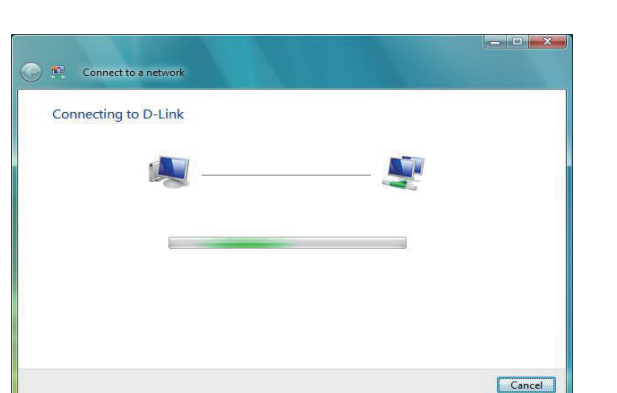

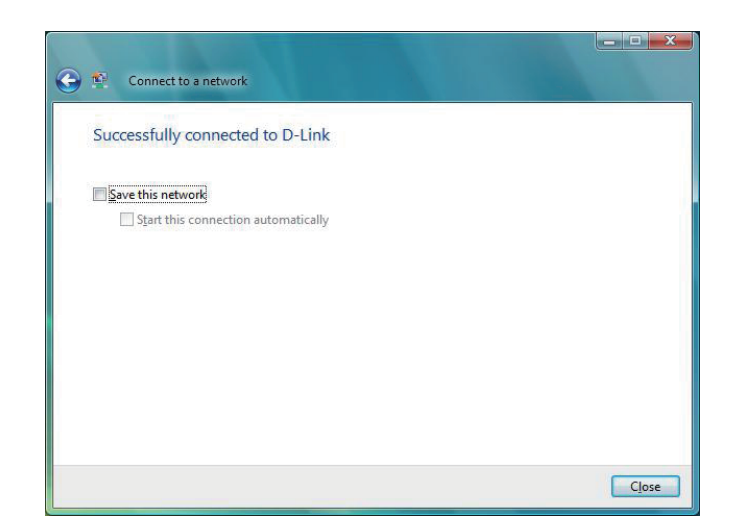

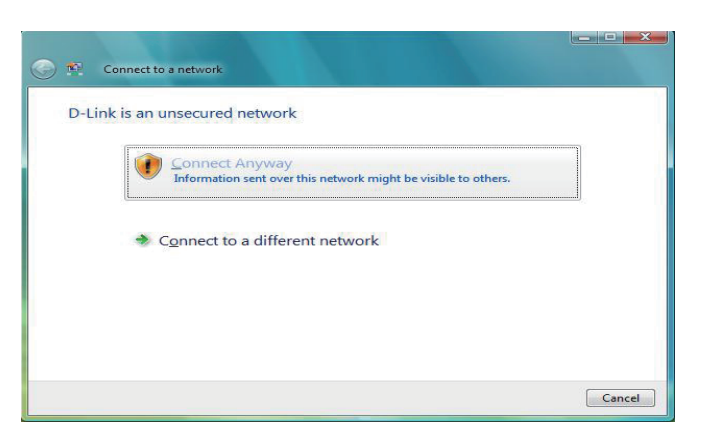

# **Configuration du mode WEP**

Il est recommandé d'activer le WEP sur le pont ou le point d'accès sans fil avant de configurer l'adaptateur sans fil. Si vous rejoignez un réseau existant, vous devez connaître la clé WEP utilisée.

Cliquez sur un réseau (affiché à l'aide du SSID) à l'aide du WEP sous Connexion à un réseau, puis cliquez sur le bouton **Connecter**.

Saisissez la clé de sécurité ou le mot de passe appropriés dans le champ prévu à cet effet, puis cliquez sur **Connecter**.

| in and a second second s |     |
|----------------------------------------------------------------------------------------------------|-----|
| D-Link Security-enabled netw                                                                                                    | ork |
| Name: D-Link<br>Signal Strength: Excellent<br>Security Type: WEP<br>Radio Type: 802.11g<br>SSID: D-Link                                                                                                    |     |

| Type the network se       | curity key or passphrase f        | for D-Link                |
|---------------------------|-----------------------------------|---------------------------|
| The person who setup the  | network can give you the key or p | passphrase.               |
| Security key or passphras |                                   |                           |
| ••••                      | 1                                 |                           |
| Display characters        |                                   |                           |
|                           |                                   |                           |
|                           |                                   |                           |
| If you have a US          | flash drive with network settings | for D-Link insert it now. |

# **Configuration de WPA-PSK**

Il est recommandé d'activer le WPA-PSK sur le pont ou le point d'accès sans fil avant de configurer l'adaptateur sans fil. Si vous rejoignez un réseau existant, vous devez connaître la clé WPA-PSK utilisée.

Cliquez sur un réseau (affiché à l'aide du SSID) à l'aide du WPA-PSK sous Connexion à un réseau, puis cliquez sur le bouton **Connecter**.

Saisissez la clé de sécurité ou le mot de passe adapté dans le champ prévu à cet effet, puis cliquez sur le bouton **Connecter**.

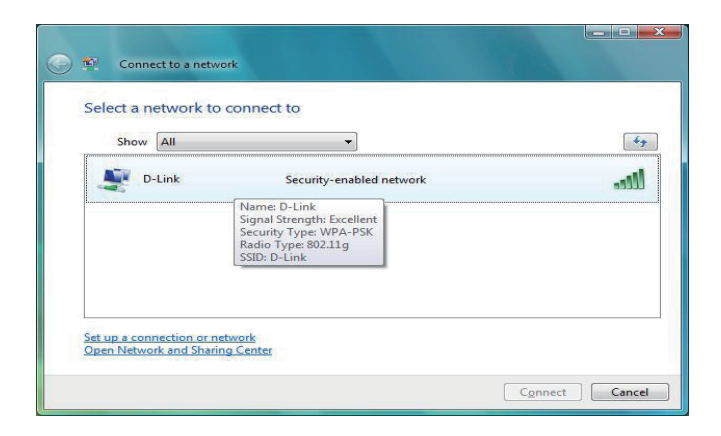

| <b>1</b> | connect to a network              |                           |                                      |       |
|----------|-----------------------------------|---------------------------|--------------------------------------|-------|
| Туре     | the network security key o        | or passphrase for         | D-Link                               |       |
| The per  | son who setup the network can g   | give you the key or pass  | phrase.                              |       |
| Security | / key or passphrase:              |                           |                                      |       |
| •••••    | •••                               |                           |                                      |       |
| Disp     | lay characters                    |                           |                                      |       |
|          |                                   |                           |                                      |       |
| đ        | If you have a USB flash drive wit | th network settings for [ | D-Link <mark>, insert it now.</mark> |       |
|          |                                   |                           | Connect                              | ancel |

# Connexion à un réseau sans fil À l'aide de Windows® XP

Les utilisateurs de Windows<sup>®</sup> XP peuvent utiliser l'utilitaire sans fil intégré (Zero Configuration Utility). Les instructions suivantes s'appliquent aux utilisateurs du Service Pack 2. Si vous utilisez l'utilitaire d'une autre société ou Windows<sup>®</sup> 2000, veuillez vous reporter au manuel d'utilisation de votre adaptateur sans fil pour obtenir de l'aide sur la connexion à un réseau sans fil. La plupart des utilitaires possèdent une option « site survey » (Visite des lieux) similaire à l'utilitaire de Windows<sup>®</sup> XP, comme indiqué ci-dessous.

Si l'infobulle **Réseaux sans fil détectés** s'affiche, cliquez au centre de la bulle pour accéder à l'utilitaire.

ou

Faites un clic droit sur l'icône de l'ordinateur sans fil dans la zone de notification (en bas à droite de l'écran à côté de l'heure). Sélectionnez **Afficher les réseaux sans fil disponibles**.

L'utilitaire affiche tous les réseaux sans fil disponibles dans votre zone. Cliquez sur l'un d'eux (affiché à l'aide du SSID), puis cliquez sur le bouton **Connexion**.

Si vous obtenez un bon signal, mais que vous ne pouvez pas accéder à Internet, vérifiez les paramètres TCP/IP de votre adaptateur sans fil. Reportez-vous à la section **Bases de la mise en réseau** de ce manuel pour de plus amples informations.

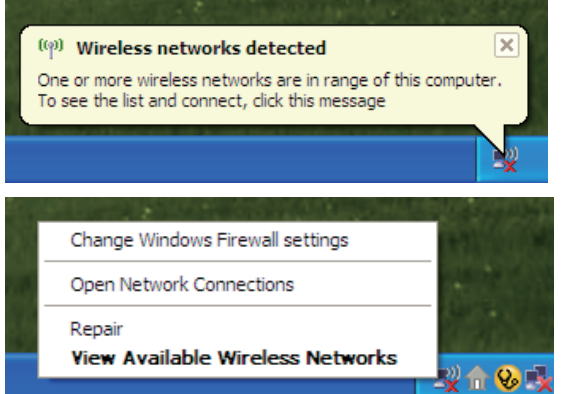

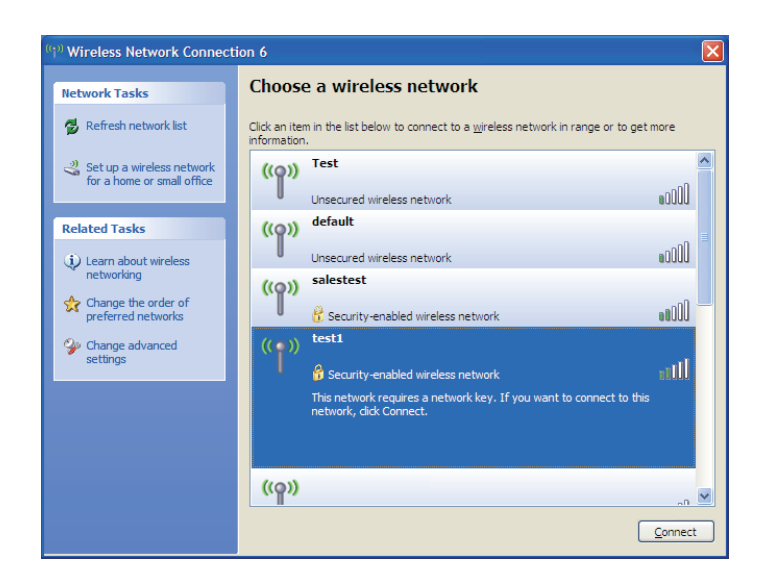

# Configuration du mode WEP

Il est recommandé d'activer le WEP sur le pont ou le point d'accès sans fil avant de configurer l'adaptateur sans fil. Si vous rejoignez un réseau existant, vous devez connaître la clé WEP utilisée.

1. Ouvrez l'utilitaire sans fil de Windows<sup>®</sup> XP en cliquant avec le bouton droit de la souris sur l'icône de l'ordinateur sans fil, dans la zone de notification (en bas à droite de l'écran). Sélectionnez **Afficher les réseaux sans fil disponibles.** 

2. Sélectionnez le réseau sans fil (SSID) auquel vous souhaitez vous connecter, puis cliquez sur **Connecter**.

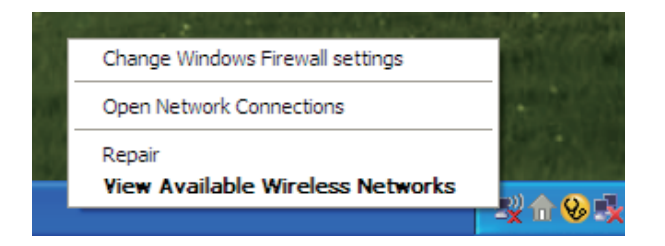

| (†)) Wireless Network Connection 6                   |                                                                                                    |  |
|------------------------------------------------------|----------------------------------------------------------------------------------------------------|--|
| Network Tasks                                        | Choose a wireless network                                                                             |  |
| 🛃 Refresh network list                               | Click an item in the list below to connect to a wireless network in range or to get more information. |  |
| Set up a wireless network for a home or small office | ((p)) Test                                                                                            |  |
|                                                      | Unsecured wireless network                                                                            |  |
| Related Tasks                                        | ((Q)) Unsecured wireless network                                                                      |  |
| networking                                           | ((Q)) salestest                                                                                       |  |
| Change the order of preferred networks               | Security-enabled wireless network                                                                     |  |
| Change advanced settings                             | ((•)) TESTI                                                                                           |  |
|                                                      | This network requires a network key. If you want to connect to this network did connect               |  |
|                                                      |                                                                                                    |  |
|                                                      | ((0))                                                                                                 |  |
|                                                      | ······································                                                                |  |
|                                                      | Connect                                                                                               |  |

Section 5 - Connexion à un réseau sans fil

3. La boîte de dialogue **Connexion réseau sans fil** apparaît. Saisissez la même clé WEP que celle de votre point d'accès, puis cliquez sur **Connecter** 

La connexion au réseau sans fil prendre 20 à 30 secondes. Si elle échoue, veuillez vérifier que les paramètres du WEP sont corrects. La clé WEP doit être strictement identique à celle du point d'accès sans fil.

| Wireless Network Connection                                                                                                    |                        |  |  |
|----------------------------------------------------------------------------------------------------|------------------------|--|--|
| The network 'test1' requires a network key (also called a WEP key or WPA key). A network key helps prevent unknown intruders from connecting to this network. |                        |  |  |
| Type the key, and then click Connect.                                                                                                    |                        |  |  |
| Network <u>k</u> ey:                                                                                                    | 1                      |  |  |
| Confirm network key:                                                                                                    |                        |  |  |
|                                                                                                    | <u>C</u> onnect Cancel |  |  |

# **Configuration de WPA-PSK**

Il est recommandé d'activer le WPA-PSK sur le pont ou le point d'accès sans fil avant de configurer l'adaptateur sans fil. Si vous rejoignez un réseau existant, vous devez connaître la clé WPA-PSK utilisée.

1. Ouvrez l'utilitaire sans fil de Windows<sup>®</sup> XP en cliquant avec le bouton droit de la souris sur l'icône de l'ordinateur sans fil, dans la zone de notification (en bas à droite de l'écran). Sélectionnez **Afficher les réseaux sans fil disponibles.** 

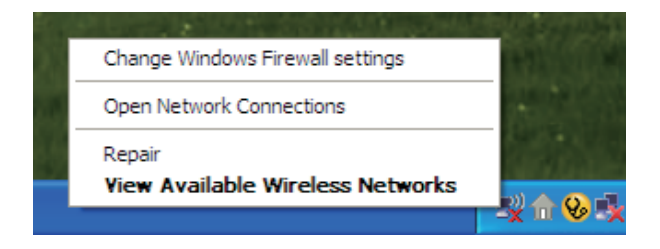

2. Sélectionnez le réseau sans fil (SSID) auquel vous souhaitez vous connecter, puis cliquez sur **Connecter.** 

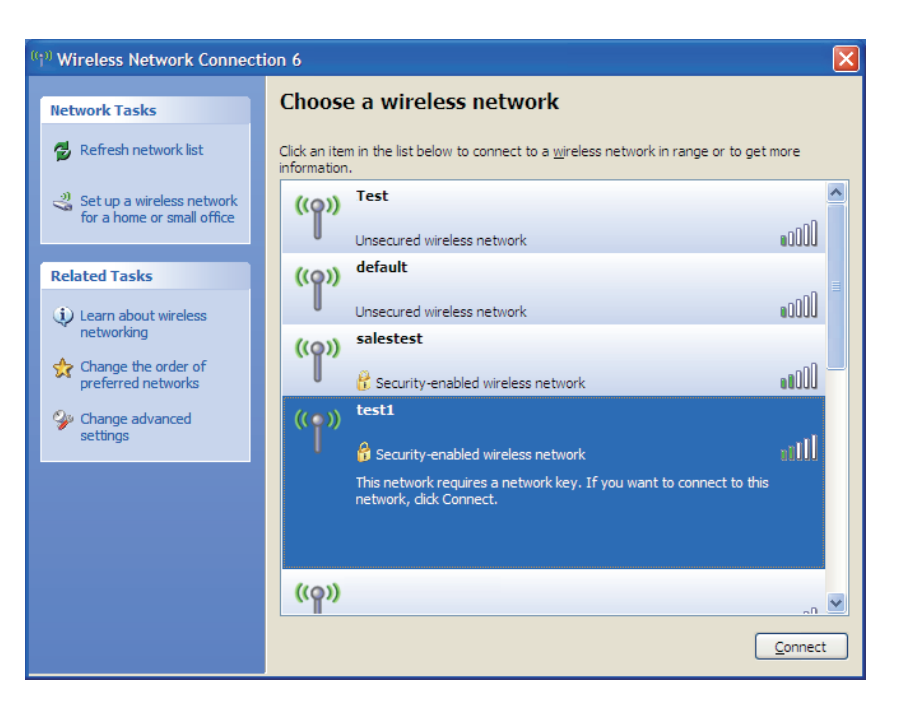

Section 5 - Connexion à un réseau sans fil

## 3. La boîte de dialogue **Connexion réseau sans fil** apparaît. Saisissez le mot de passe WPA-PSK, puis cliquez sur **Connecter**

La connexion au réseau sans fil prendre 20 à 30 secondes. Si elle échoue, veuillez vérifier que les paramètres de WPA-PSK sont corrects. Le mot de passe WPA-PSK doit être strictement identique à celui du point d'accès sans fil.

| Wireless Network Connection                                                                                                    |                        |  |  |
|----------------------------------------------------------------------------------------------------|------------------------|--|--|
| The network 'test1' requires a network key (also called a WEP key or WPA key). A network key helps prevent unknown intruders from connecting to this network. |                        |  |  |
| Type the key, and then click Connect.                                                                                                    |                        |  |  |
| Network <u>k</u> ey:                                                                                                    | 1                      |  |  |
| Confirm network key:                                                                                                    |                        |  |  |
|                                                                                                    | <u>C</u> onnect Cancel |  |  |

# **Résolution des problèmes**

Ce chapitre apporte des solutions aux problèmes pouvant survenir pendant l'installation et l'utilisation du DHP-W306AV. Lisez les descriptions suivantes si vous avez des problèmes. (Les exemples suivants sont illustrés dans Windows<sup>®</sup> XP. Si vous utilisez un autre système d'exploitation, les captures d'écran de votre ordinateur seront similaires aux exemples suivants.)

#### 1. Pourquoi n'ai-je pas accès à l'utilitaire de configuration Web ?

Lorsque vous saisissez l'adresse IP du point d'accès D-Link (192.168.0.50.1 par exemple), vous ne vous connectez pas à un site Web ou à Internet. L'utilitaire est intégré dans une puce ROM du périphérique lui-même. Votre ordinateur doit se trouver sur le même sous-réseau IP pour se connecter à l'utilitaire Web.

• Vérifiez qu'une version actualisée de Java est activée sur le navigateur Web. Nous recommandons les versions suivantes :

- Microsoft Internet Explorer® 6.0 et version supérieure
- Mozilla Firefox 3.0 et version supérieure
- Google<sup>™</sup> Chrome 2.0 et version supérieure
- Apple Safari 3.0 et version supérieure
- Vérifiez la connectivité physique en contrôlant que le voyant reste allumé sur le périphérique. S'il ne l'est pas, essayez un autre câble ou connectez-vous à un autre port du périphérique, si possible. Si l'ordinateur est éteint, le voyant l'est peut-être également.
- Désactivez les logiciels de sécurité Internet exécutés sur l'ordinateur. Les pare-feu logiciels, comme Zone Alarm, Black lce, Sygate, Norton Personal Firewall et le pare-feu Windows<sup>®</sup> XP peuvent bloquer l'accès aux pages de configuration. Vérifiez les fichiers d'aide joints à votre logiciel pare-feu pour de plus amples informations sur sa désactivation ou sa configuration.

- Configurez vos paramètres Internet :
  - Allez dans démarrer > Paramètres > Panneau de configuration. Double-cliquez sur l'icône Options Internet. Sous l'onglet Security (Sécurité), cliquez sur le bouton Restore the settings to their defaults (Rétablir toutes les zones au niveau par défaut).
  - Cliquez sur l'onglet Connection (Connexions), puis définissez l'option dial-up (numérotation) sur Never Dial a Connection (Ne jamais établir de connexion). Cliquez sur le bouton Paramètres réseau. Veillez à ce que rien ne soit coché. Cliquez sur OK.
  - Dans l'onglet **Advanced** (Avancés), cliquez sur le bouton **Reset...** (Réinitialiser) pour restaurer les paramètres par défaut. Cliquez trois fois sur **OK**.
  - Fermez votre navigateur Web (s'il est ouvert), puis rouvrez-le.
- Accédez à la gestion Web. Ouvrez votre navigateur Web, puis saisissez l'adresse IP de votre point d'accès D-Link dans la barre d'adresse. Cette opération doit ouvrir la page de connexion de votre gestion Web.
- Si vous ne parvenez toujours pas à accéder à la configuration, débranchez l'alimentation du point d'accès pendant 10 secondes, puis rebranchez-la. Patientez environ 30 secondes, puis essayez d'accéder à la configuration. Si vous possédez plusieurs ordinateurs, essayez de vous connecter avec un autre ordinateur.

#### 2. Que dois-je faire si j'oublie mon mot de passe ?

Si vous oubliez votre mot de passe, vous devez réinitialiser votre point d'accès. Malheureusement, cette procédure réinitialise tous vos paramètres.

Pour réinitialiser le point d'accès, localisez le bouton de réinitialisation (orifice) à l'arrière de l'appareil. Lorsque le point d'accès est allumé, utilisez un trombone pour maintenir le bouton enfoncé pendant 5 secondes. Relâchez-le pour que le point d'accès réalise la procédure de réinitialisation. Patientez environ 30 secondes avant d'accéder au point d'accès. L'adresse IP par défaut est **192.168.0.50**. Lorsque vous vous connectez, le nom d'utilisateur est **Admin** ; laissez la case de mot de passe vide.
# 3. Pourquoi mon périphérique Powerline AV ne détecte-t-il pas mes autres périphériques Powerline AV ?

Cela peut-être dû à un changement accidentel de mot de passe du périphérique. Utilisez l'utilitaire de configuration Web, puis sélectionnez **Setup** > **PLC SETTINGS** (Configuration > PARAMÈTRES CPL). Renseignez le mot de passe dans le champ vierge. Ensuite, recommencez la même procédure sur l'autre périphérique Powerline AV via l'utilitaire de configuration Web.

# 4. Pourquoi ne puis-je pas démarrer mon périphérique Powerline AV ?

Vérifiez que votre alimentation électrique fonctionne. Le périphérique Powerline AV fonctionne à partir du courant fourni par le câblage électrique de votre domicile et ne peut pas fonctionner sans alimentation.

# Bases de la technologie sans fil

Les produits sans fil D-Link reposent sur des normes industrielles permettant de fournir une connectivité sans fil haut débit conviviale et compatible à votre domicile, au bureau ou sur des réseaux sans fil publics. Si vous respectez rigoureusement la norme IEEE, la famille de produits sans fil D-Link vous permet d'accéder en toute sécurité aux données que vous voulez, quand et où vous le voulez. Vous pourrez profiter de la liberté offerte par la mise en réseau sans fil.

Un réseau local sans fil est un réseau d'ordinateurs cellulaire qui transmet et reçoit des données par signaux radio plutôt que par des câbles. Les réseaux locaux sans fil sont de plus en plus utilisés à domicile comme dans le cadre professionnel, mais aussi dans les lieux publics, comme les aéroports, les cafés et les universités. Des moyens innovants d'utiliser la technologie de réseau local sans fil permettent aux gens de travailler et de communiquer plus efficacement. La mobilité accrue, mais aussi l'absence de câblage et d'autres infrastructures fixes se sont avérées bénéfiques pour de nombreux utilisateurs.

Les utilisateurs de la technologie sans fil utilisent les mêmes applications que celles d'un réseau câblé. Les cartes d'adaptateurs sans fil utilisés sur les ordinateurs portables et de bureau prennent en charge les mêmes protocoles que les cartes d'adaptateurs Ethernet.

Il est souvent souhaitable de relier des périphériques en réseau mobiles à un réseau local Ethernet classique pour utiliser des serveurs, des imprimantes ou une connexion Internet fournie via le réseau local câblé. Un point d'accès sans fil est un périphérique qui sert à créer ce lien.

# Définition de « sans fil ».

La technologie sans fil, ou Wi-Fi, est un autre moyen de connecter votre ordinateur au réseau, sans utiliser de câble. Le Wi-Fi utilise la radiofréquence pour se connecter sans fil. Vous avez donc la liberté de connecter vos ordinateurs n'importe où dans votre foyer ou à votre travail.

D-Link est non seulement le leader mondial, mais aussi le concepteur, développeur et fabricant primé de produits de mise en réseau. D-Link offre les performances dont vous avez besoin, pour un prix raisonnable. D-Link propose tous les produits dont vous avez besoin pour construire votre réseau.

# Comment la technologie sans fil fonctionne-t-elle ?

La technologie sans fil fonctionne comme un téléphone sans fil, via des signaux radio qui transmettent des données d'un point A à un point B. La technologie sans fil présente toutefois des limites quant à l'accès au réseau. Vous devez vous trouver dans la zone de couverture du réseau sans fil pour pouvoir connecter votre ordinateur. Il existe deux types de réseaux sans fil : le réseau local sans fil et le réseau personnel sans fil.

# Réseau local sans fil

Dans un réseau local sans fil, un périphérique appelé Point d'accès (PA) connecte vos ordinateurs au réseau. Ce point d'accès possède une petite antenne qui lui permet de transmettre et de recevoir des données via des signaux radio. Un point d'accès intérieur (tel que celui illustré permet de transférer le signal jusqu'à 90 mètres. Avec un point d'accès extérieur, le signal peut atteindre jusqu'à 48 km pour alimenter certains lieux, tels que des unités de production, des sites industriels, des collèges et des lycées, des aéroports, des parcours de golf, et bien d'autres lieux extérieurs encore.

# Qui utilise la technologie sans fil ?

Ces dernières années, la technologie sans fil est devenue si populaire que tout le monde l'utilise, à domicile comme au bureau ; D-Link offre une solution sans fil adaptée.

# À domicile

- Offre un accès haut débit à toutes les personnes du domicile
- Surf sur le Web, contrôle des courriers électroniques, messagerie instantanée, etc.
- Élimination des câbles dans toute la maison
- Simplicité d'utilisation

# Petite entreprise et entreprise à domicile

- Maîtrisez tout à domicile, comme vous le feriez au bureau
- Accès distant au réseau de votre bureau, depuis votre domicile
- Partage de la connexion Internet et de l'imprimante avec plusieurs ordinateurs
- Inutile de dédier de l'espace au bureau

# Où la technologie sans fil est-elle utilisée ?

La technologie sans fil s'étend partout, pas seulement au domicile ou au bureau. Les gens apprécient leur liberté de mouvement et ce phénomène prend une telle ampleur que de plus en plus de lieux publics proposent désormais un accès sans fil pour les attirer. La connexion sans fil dans des lieux publics est généralement appelée « points d'accès sans fil ».

En utilisant un adaptateur Cardbus de D-Link avec votre ordinateur portable, vous pouvez accéder au point d'accès pour vous connecter à Internet depuis des emplacements distants, dont : les aéroports, les hôtels, les cafés, les bibliothèques, les restaurants et les centres de congrès.

Le réseau sans fil est simple à configurer, mais si vous l'installez pour la première fois, vous risquez de ne pas savoir par où commencer. C'est pourquoi nous avons regroupé quelques étapes de configurations et conseils pour vous aider à réaliser la procédure de configuration d'un réseau sans fil.

# Conseils

Voici quelques éléments à garder à l'esprit lorsque vous installez un réseau sans fil.

# Centralisez votre pont ou point d'accès

Veillez à placer le pont/point d'accès dans un lieu centralisé de votre réseau pour optimiser les performances. Essayez de le placer aussi haut que possible dans la pièce pour que le signal se diffuse dans tout le foyer. Si votre demeure possède deux étages, un répétiteur sera peut-être nécessaire pour doper le signal et étendre la portée.

# Éliminez les interférences

Placez les appareils ménagers (par ex. téléphones sans fil, fours à micro-ondes, haut-parleurs sans fil et télévisions) aussi loin que possible du pont/point d'accès. Cela réduit considérablement les interférences pouvant être générées par les appareils dans la mesure où ils fonctionnent sur la même fréquence.

# Sécurité

Ne laissez pas vos voisins ou des intrus se connecter à votre réseau sans fil. Sécurisez votre réseau sans fil en activant la fonction de sécurité WPA, WPA2 ou WEP sur le point d'accès. Reportez-vous au manuel du produit pour obtenir des informations détaillées sur sa configuration.

# Modes sans fil

D'une manière générale, il existe deux modes de mise en réseau :

- Infrastructure : tous les clients sans fil se connectent à un point d'accès ou un pont sans fil.
- Ad-hoc : connexion directe à un autre ordinateur, pour une communication entre pairs, en utilisant des adaptateurs réseau sans fil sur chaque ordinateur (par ex. deux adaptateurs Cardbus réseau sans fil ou plus).

Un réseau d'infrastructure comporte un point d'accès ou un pont sans fil. Tous les périphériques sans fil (ou clients) se connectent au pont ou au point d'accès sans fil.

Un réseau ad-hoc comporte seulement des clients (par ex. des PC portables) équipés d'adaptateurs Cardbus sans fil. Tous les adaptateurs doivent être en mode ad-hoc pour communiquer.

# Bases de la mise en réseau

# Vérifiez votre adresse IP

Après avoir installé votre nouvel adaptateur D-Link, vous devez par défaut définir les paramètres TCP/IP pour obtenir automatiquement une adresse IP d'un serveur DHCP (c'est-à-dire un routeur sans fil). Pour vérifier votre adresse IP, procédez comme suit.

Cliquez sur **Démarrer** > **Exécuter**). Dans la zone d'exécution, saisissez **cmd**, puis cliquez sur **OK**. [sous Windows Vista<sup>®</sup> saisissez **cmd** dans la boîte **Start Search (Rechercher)**].

À l'invite, saisissez **ipconfig** , puis appuyez sur **Entrée** 

La IP address (adresse IP), le subnet mask (masque de sous-réseau) et la default gateway (passerelle par défaut) de votre adaptateur s'affichent.

Si l'adresse est 0.0.0.0, vérifiez l'installation de votre adaptateur, les paramètres de sécurité et les paramètres de votre point d'accès. Certains

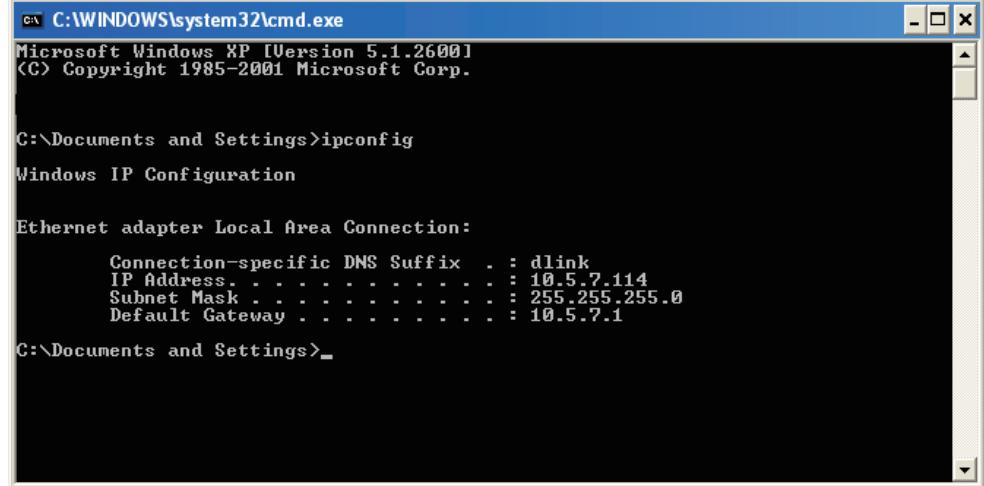

programmes logiciels pare-feu bloquent parfois les demandes DHCP sur les nouveaux adaptateurs.

Si vous vous connectez à un réseau sans fil d'un point d'accès sans fil (par ex. un hôtel, un café ou un aéroport), veuillez contacter un collaborateur ou un administrateur pour vérifier ses paramètres réseau sans fil.

# Attribution statique d'une adresse IP

Si vous n'utilisez pas de passerelle/point d'accès compatible avec le serveur DHCP, ou si vous devez attribuer une adresse IP statique, veuillez procéder comme suit :

# Étape 1

Windows Vista<sup>®</sup> - Cliquez sur Démarrer > Panneau de configuration > Réseau et Internet > Centre réseau et partage > Gérer les connexions réseau
Windows<sup>®</sup> XP - Cliquez sur Démarrer > Panneau de configuration > Connexions réseau.
Windows<sup>®</sup> 2000 - Sur le Bureau, cliquez avec le bouton droit de la souris sur Voisinage réseau > Propriétés.

# Étape 2

Cliquez avec le bouton droit de la souris sur Local Area Connection (Connexion au réseau local) qui représente votre adaptateur réseau, puis sélectionnez Properties (Propriétés).

# Étape 3

Sélectionnez Protocole Internet (TCP/IP) et cliquez sur Propriétés.

# Étape 4

Cliquez sur **Utiliser l'adresse IP suivante**, puis saisissez une adresse IP du même sousréseau que votre réseau ou l'adresse IP du réseau local de votre routeur.

**Exemple :** Si l'adresse IP du réseau local du PA est 192.168.0.50, configurez votre adresse IP sur 192.168.0.X, X représentant un chiffre entre 2 et 99 (sauf 50). Vérifiez que le nombre que vous choisissez n'est pas utilisé sur le réseau. Définissez la même Default Gateway (Passerelle par défaut) que celle de l'adresse IP du réseau local de votre routeur (192.168.0.1).

Définissez le même Primary DNS (DNS principal) que celui de l'adresse IP du réseau local de votre routeur (192.168.0.1). Le Secondary DNS (DNS secondaire) est inutile, mais vous pouvez quand même saisir un serveur DNS fourni par votre FAI.

# Étape 5

Double-cliquez sur **OK** pour enregistrer vos paramètres.

| eneral                                                                                                 |                                                                                     |
|----------------------------------------------------------------------------------------------------|-------------------------------------------------------------------------------------|
| You can get IP settings assigned<br>this capability. Otherwise, you ne<br>the appropriate IP settings. | d automatically if your network supports<br>ed to ask your network administrator fo |
| Obtain an IP address automatically Ote the following IP address:                                       |                                                                                     |
|                                                                                                    |                                                                                     |
| Subnet mask:<br>Default gateway:                                                                       | 255 . 255 . 255 . 0<br>192 . 168 . 0 . 1                                            |
|                                                                                                    |                                                                                     |
| Use the following DNS server                                                                           | ver addresses:                                                                      |
| Preferred DNS server:                                                                                  | 192.168.0.1                                                                         |
| Alternate DNS server:                                                                                  | <u> </u>                                                                            |
|                                                                                                    | Advanced                                                                            |
|                                                                                                    | Maraneca.                                                                           |

# Caractéristiques techniques DHP-306AV

#### Ports réseau

• Un port Ethernet 10/100

#### CEM

• FCC Classe B partie 15

- CE Classe B
- C-Tick

#### Entrée CA

• 100 ~ 240 V CA 50~60Hz 0.1A

#### Sécurité

• UL, CE LVD

ChiffrementAES 128 bits

Température de fonctionnement •  $0^{\circ}C \sim 40^{\circ}C$ 

**Température de stockage** • -10°C ~ 70°C

#### Humidité

- En fonctionnement : 10% à 90 % d'humidité relative
- En stockage : 5% à 90 % d'humidité relative

# Caractéristiques techniques DHP-W306AV

#### NORMES

- IEEE 802.3
- IEEE 802.3u
- IEEE 802.11b
- IEEE 802.11g
- IEEE 802.11n
- HomePlug AV

# INTERFACE CPL

• Prise de courant (en fonction du pays)

# INTERFACE ETHERNET

- Port Ethernet 10/100BASE-TX avec auto-MDI/MDIX
- Connecteur RJ-45

# SCHÉMA DE MODULATION CPL

• Modulation du symbole OFDM

# **BANDE DE FRÉQUENCE CPL**

• 2 MHz à 30 MHz

# DÉBIT DE TRANSMISSION DES DONNÉES

- CPL : 200 Mbits/s (débit PHY)
- Ethernet : 10/100 Mbit/s (négociation automatique)
- Sans fil : Jusqu'à 300 Mbits/s

#### QOS

- QoS intégrée attribuant des priorités aux contenus multimédia et données
- Plage de fréquence sans fil
- 2,4 GHz à 2,497 GHz

# ANTENNES

 Deux antennes externes fixes ominidirectionnelles de 2 dBi

# SÉCURITÉ

- Chiffrement des données AES 128 bits
- Chiffrement WEP des données 64/128 bits
- WPA/WPA2 (Wi-Fi Protected Access)
- WPS<sup>™</sup>

#### **VOYANTS LUMINEUX**

- Alimentation
- CPL
- Ethernet
- Réseau local sans fil

# ENTRÉE ÉLECTRIQUE

• 240 V CA, 50/60 Hz

# ÉCONOMIE D'ÉNERGIE

- Mode d'économie d'énergie pris en charge
- Conforme à la directive européenne relative aux produits consommateurs d'énergie (EuP)

#### DIMENSIONS

• 105 x 70 x 52 mm

# POIDS

• 208 g

# **TEMPÉRATURE DE FONCTIONNEMENT**

• 0 °C à 40 °C

# HUMIDITÉ EN FONCTIONNEMENT

• 10% à 95% sans condensation

# **CERTIFICATION CEM**

- CEM CE Classe B
- Assistant de configuration rapide
- D-Link Click'n Connect (DCC)

# **CERTIFICATION DE SÉCURITÉ**

- UL
- CE LVD
- Wi-Fi
- <sup>1.</sup> Débit maximum du signal sans fil provenant des caractéristiques 802.11g et 802.11n de la norme IEEE. Le débit de transmission réel des données peut varier. Le surdébit, ainsi que les conditions du réseau et les facteurs environnementaux, dont l'importance du trafic réseau, les matériaux de construction et la construction elle-même, peuvent avoir des conséquences négatives sur le débit de transmission réel des données. Les conditions environnementales ont des conséquences négatives sur la portée du signal sans fil.

<sup>2</sup> La plage varie en fonction des réglementations en vigueur dans chaque pays.